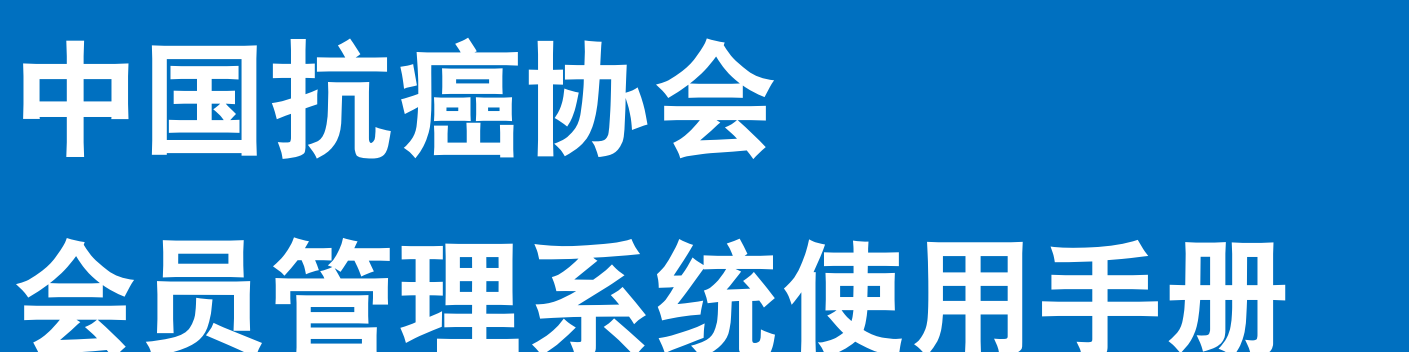

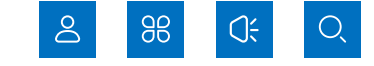

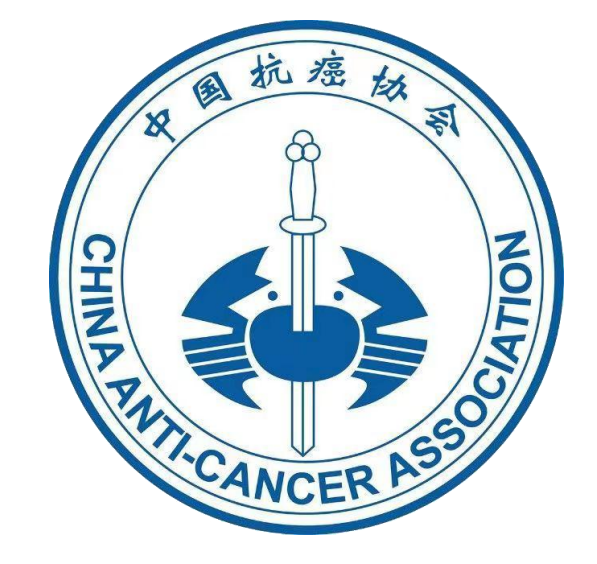

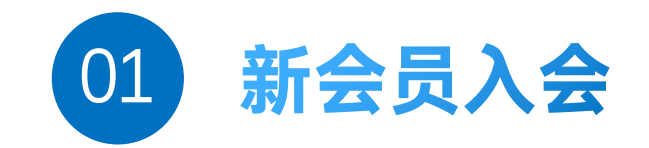

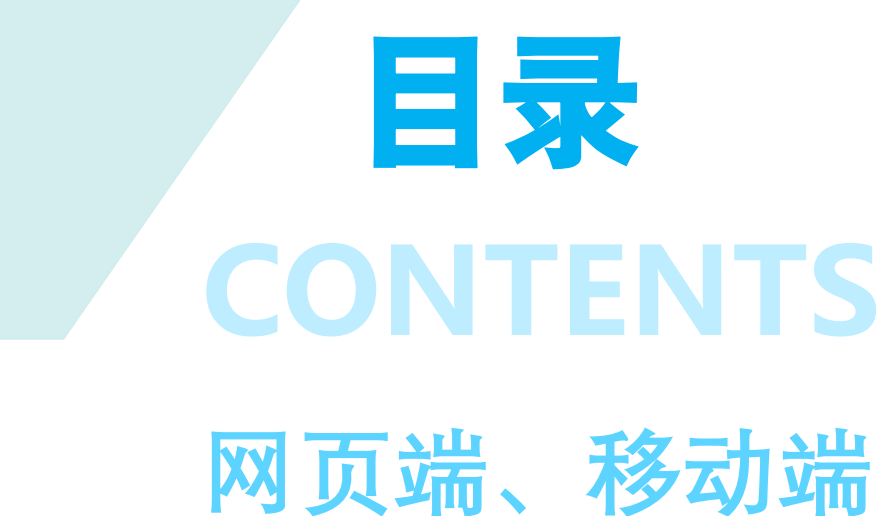

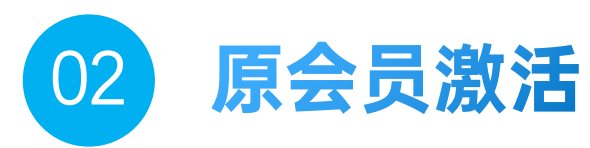

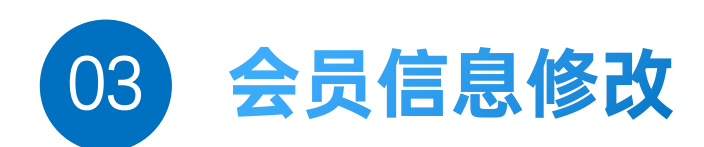

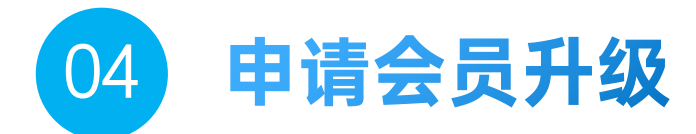

# 网页端 PART 01 新会员入会

· · · · · · · · · · · · · · ·

. . . . . . . . .

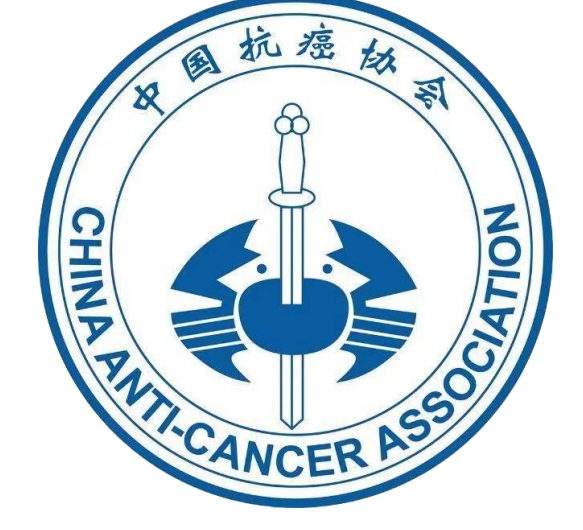

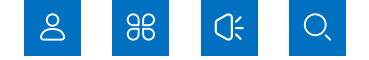

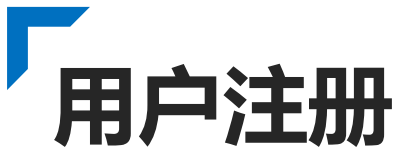

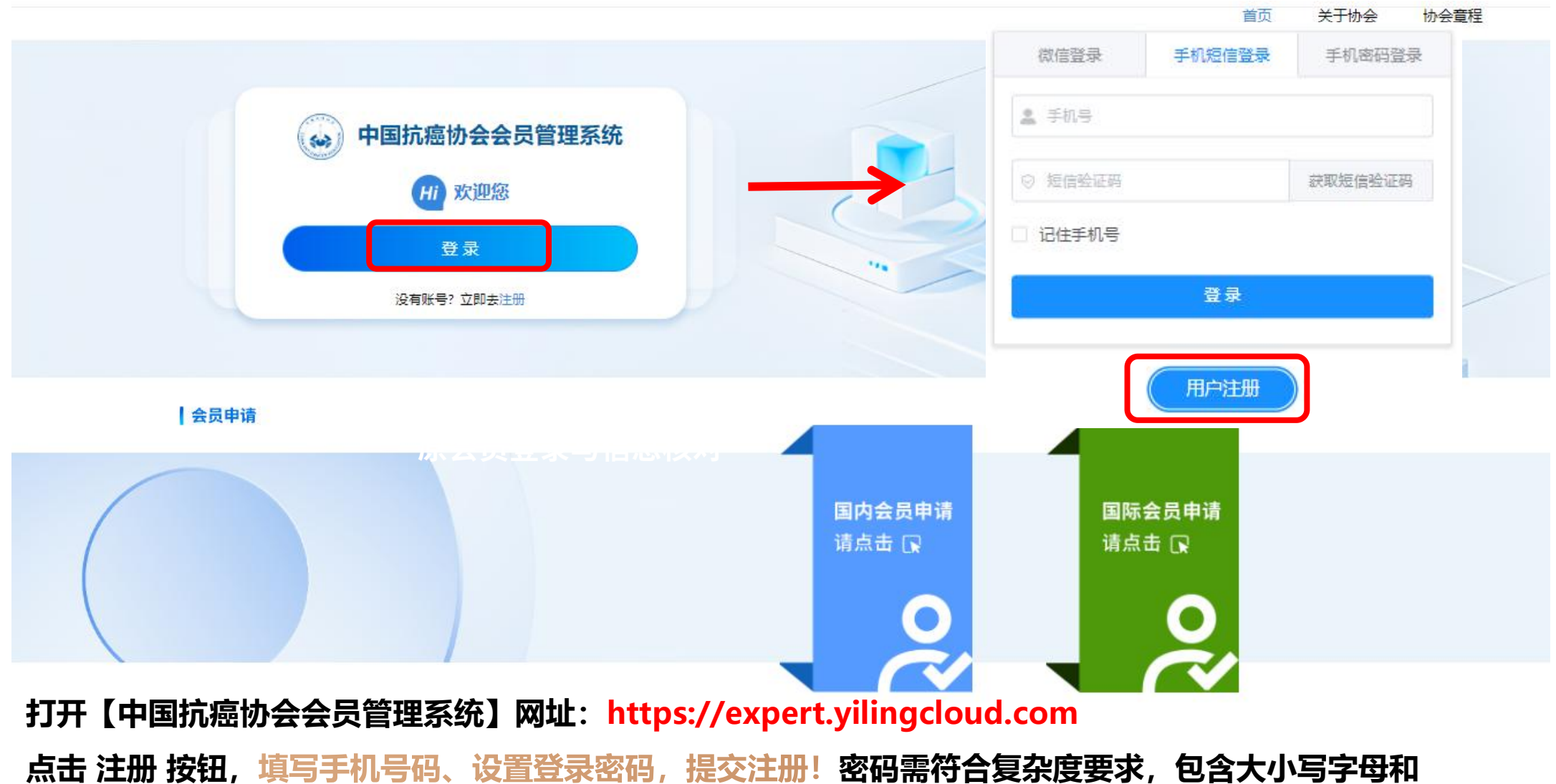

数字,长度不少于8位

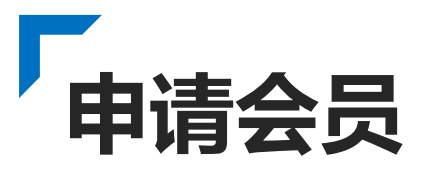

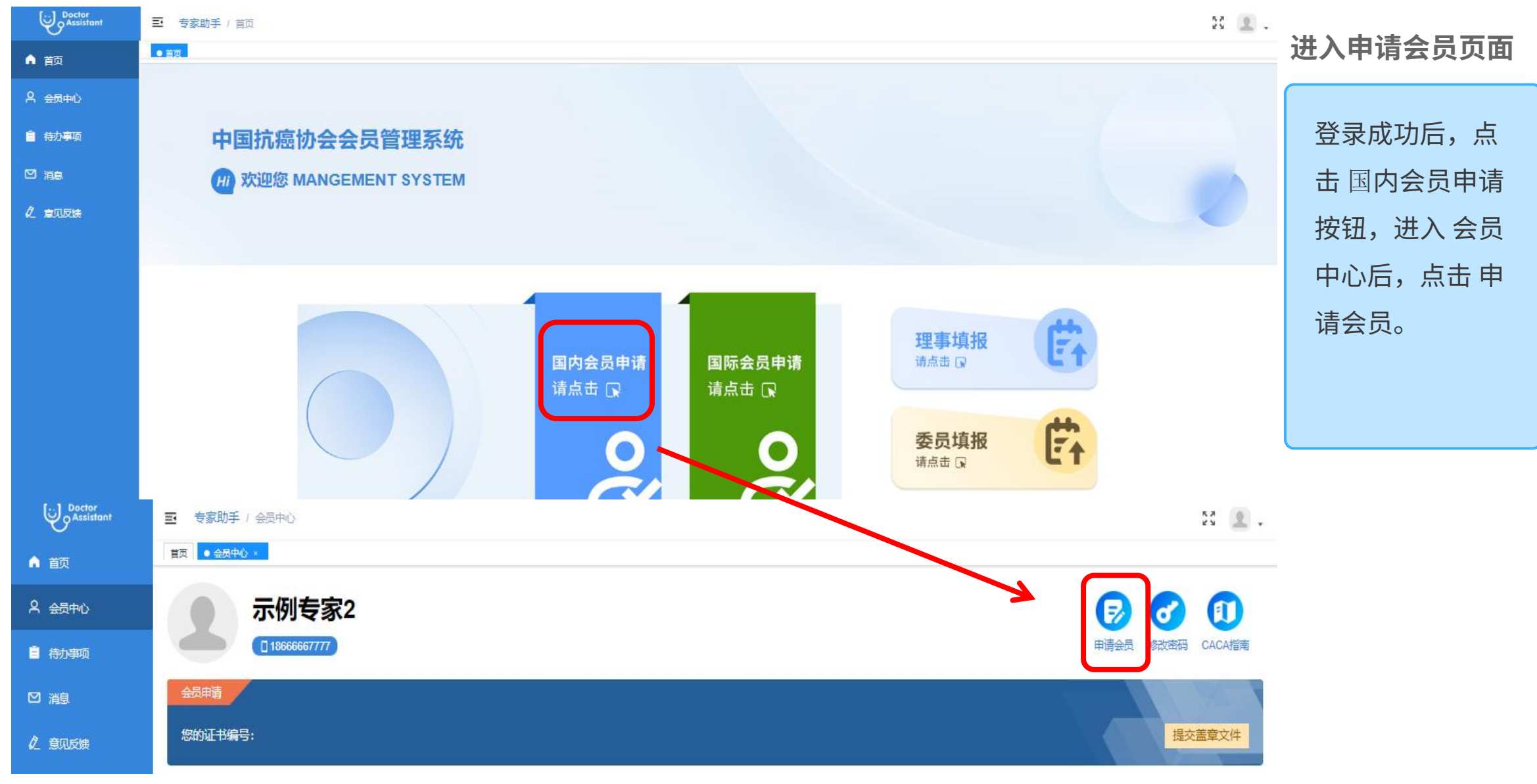

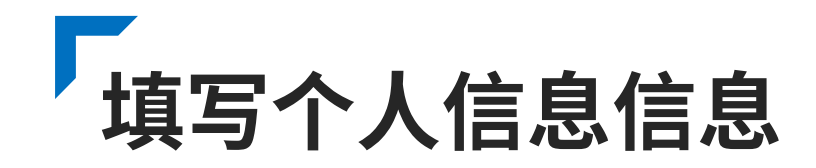

| Doctor<br>Assistant |        |          |          | 医护会员注册   |                 |             |   |
|---------------------|--------|----------|----------|----------|-----------------|-------------|---|
| ▲ 首页                |        |          |          |          |                 |             |   |
| 🞗 会员中心              | * 个人寸照 |          |          |          |                 |             |   |
| 合力事项                |        |          |          |          |                 |             |   |
| ☑ 消息                |        |          |          |          |                 |             |   |
| 2 意见反馈              | *申请机构  |          |          |          |                 | 选择机构        |   |
|                     | *姓名    | 示例专家2    | * 会员类型 💡 | 演选择      | * 手机号           | 18866667777 |   |
|                     | * 1生另り | 男 ~      | * 民族     | 連協入民族 〜  | * 党派            | 请远辞党派       |   |
|                     | * 出生日期 | 目 选择出生日期 | *证件类型    | 身份证 🗸    | *证件号码           | 海输入证件号码     |   |
|                     | *学历    | 演造探学历    | 专业       | 遭益入专业    | * <del>第日</del> | 適选降         | 2 |
|                     | *邮箱    | 请输入邮箱    | *联系地址    | 調輸入联系地址  | 由政编码            | 濟協入邮政编码     |   |
|                     | * 工作单位 | 调输入工作单位  | 单位电话     | 调输入证件号码  | *科室             | 連結入料室       |   |
|                     | * 职务   | 連論入职务    | * 职称     | ) 清西洋 シー | * 省份/城市         | 请应辞 ~       |   |
|                     | * 推荐人  | 遗输入推荐人   | * 推荐单位   | 濟論入推荐单位  | 社会任职            | 请远释社会FE职 ~  |   |

个人中心登录与信息填写

页面左侧为功能菜单,右侧为信息填写区 域,需填写真实姓名、身份证号、联系方 式等关键信息,姓名需与身份证一致,身 份证号自动校验位数和格式。 填写完成后,仔细核对信息无误,点击 "提交"按钮,系统弹出确认框,"会员 申请提交成功,请返回并提交盖章文件"。

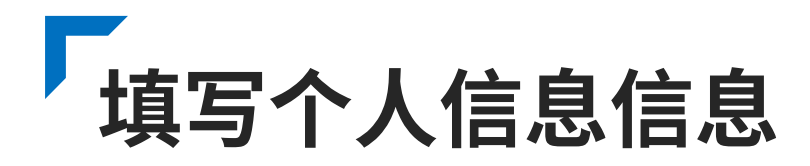

| Doctor<br>Assistant | * 职务                   | 科室主任          | * 职称   | 请选择                                                 | ×                        | *省份/城市 | 请选择     |
|---------------------|------------------------|---------------|--------|-----------------------------------------------------|--------------------------|--------|---------|
| 颉                   | 推荐方式                   | 会员推荐へ         | 推荐会员   | 请输入推荐会员<br>进行回始并全员                                  |                          | 推荐单位   | 请輸入推荐单位 |
| <b>会中心</b>          | 社会任职                   | 会员推荐          |        | NA-SIGIATION AND AND AND AND AND AND AND AND AND AN |                          |        |         |
| 勃事项                 | 其他学会任职                 | 委员推荐          |        |                                                     |                          |        |         |
| 鎴                   |                        |               |        |                                                     |                          |        | 0       |
| 现反馈                 | 备注信息                   | 管理员           |        |                                                     |                          |        |         |
| 勁文档                 | 次日 <sup>21</sup> 1146日 |               |        |                                                     |                          |        | 3       |
|                     | 灾灰ш节编的                 | 102i023iwemkc | 英顶址节尖坚 | 医师职称业                                               | ~                        |        |         |
|                     | 资质证书首页                 |               | 参考示例   |                                                     | 五、安更页<br>(1)<br>夏制<br>夏制 |        |         |

委员推荐申报指引: 如会员由中国抗癌协会专业委 员会委员推荐入会: 1.选择"委员推荐"作为推荐方式; 2.于"推荐委员"栏目准确填写推 荐委员姓名;通过系统智能检 索功能,从委员名录中选取对 应委员信息完成关联 委员审核管理权限: 1.委员可在会员中心"推荐会员" 模块实时查看被推荐人申请材 料; 2.对被推荐人选进行在线审核

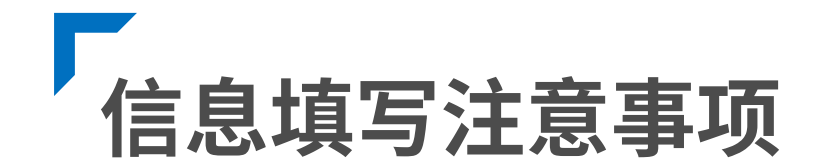

1.上传头像为证书中显示头像,确保图片真实、 清晰。

2.请根据如下分类,选择会员类型:(1) 专业 会员:在医疗领域具有较高学术成就或丰富实践 经验的医疗专业人员,需提供相关证明材料(如 执业资格证书)(2)普通会员:参与肿瘤防治 事业的相关人员(包括但不限于从事产品研发推 广、媒体宣传、产学研转化、技术支持、医保支 付、科普患教、公益志愿活动等);(3)学生 会员:肿瘤医学相关领域的在校学生,并提供学 生证信息及证件有效期。 3.申请机构至多选择:5个专委会(包含海外分会)+1个省市抗癌协会+青年理事会(青年理事会)事会会员年龄需要低于45周岁)

4.在填写个人信息时,页面会明确标注带\*号为 必填项,未填写必填项无法提交,系统会弹出 提示框,告知用户需补充完整信息,确保会员 信息完整性。

5.申请专业会员,工作单位只可在系统中的单位中选择,如系统中缺少您的工作单位,请联系技术支持进行添加。

## 提交资质证件 (申请专业会员请提交资质证信息、学生会员请提交学生证信息)

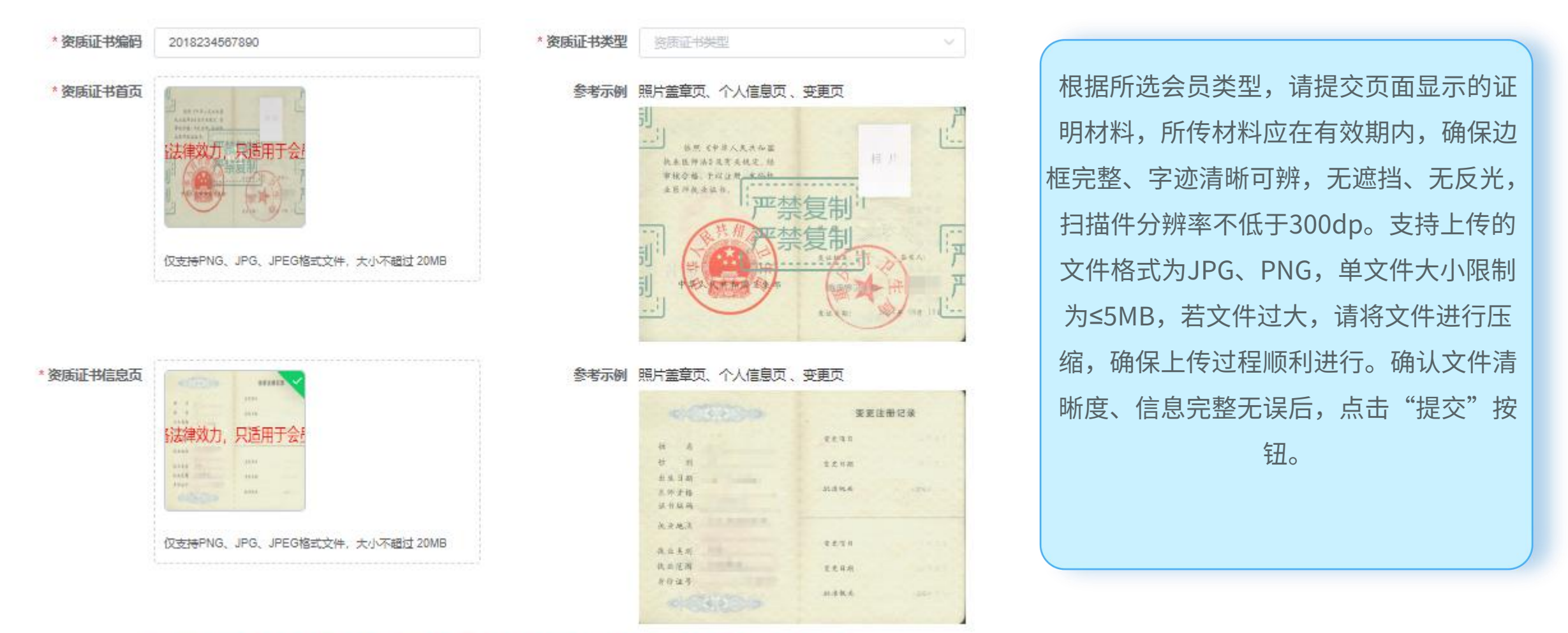

请确认您提交的信息准确无误,提交后既进入审核阶段,审核期间,个人信息不可修改。如需更改,请等待审核结果。

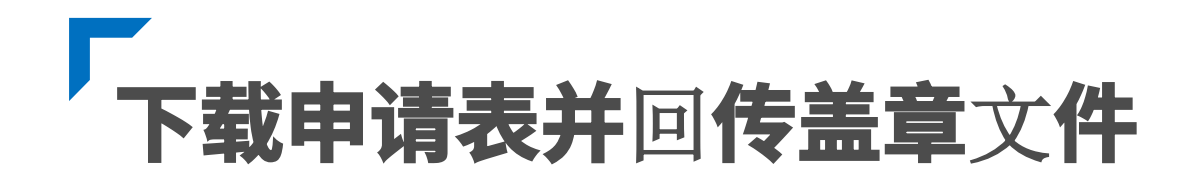

| stern                                        | 李婷婷        | 性别         | 女                  | 出生日期             | 2008-01-01         |
|----------------------------------------------|------------|------------|--------------------|------------------|--------------------|
| 党派                                           | 中国共产党      | 学历         | 研究生                | 民族               | 汉族                 |
| 騎旗                                           | 天津,天津市,和平区 | 职称         | 初级,非医疗类初级          | 于机号              | 19666667777        |
| 证件类型                                         | 身份证        | 证件号码       | 120101200801014522 | 邮箱               | 123456@163.com     |
| 工作单位                                         | 天津医科大学     |            |                    |                  |                    |
| 联系地址                                         | 天津河西区环湖中路  |            |                    | a                |                    |
| 单位电话                                         |            | 科室         | 无                  | 职务               | 无                  |
| 资质证书<br>类型                                   |            | 资质证书<br>编码 |                    | 专业               | 肿痘学                |
| 其他学会<br>任职                                   |            |            | 275                |                  | 271                |
| <b>其他学会</b><br>任职                            |            |            |                    |                  |                    |
| 其他学会<br>任职<br>工作単位<br>/ 做達晃                  |            |            |                    |                  | 年 月 <sup>(盛奇</sup> |
| 其他学会<br>任职<br>工作单位学<br>校 悲 死人<br>(委員)<br>致 名 |            | 所属会        |                    | <b>专委会</b><br>任副 | 年 月                |

| 打印    |           | 1页                            |
|-------|-----------|-------------------------------|
| 目标打印机 | ■ 另存为 PDF | •                             |
| 页面    | 全部        | •                             |
| 布局    | 纵向        | •                             |
| 更多设置  |           | ~                             |
|       |           |                               |
|       |           |                               |
|       |           |                               |
|       | 但存        | <u>激活 Wi</u><br>转取 <b>消</b> 置 |

### 申请表下载与填写

在"医护会员注册"页面,点击"打印/下载申请表 格"按钮,进入文件保存,点击保存"下载《中国 抗癌协会会员入会申请表》",系统自动弹出文件 保存提示框,选择保存路径后,下载完成,下载的 申请表为PDF格式,确保信息真实、内容完整。 打印纸质版申请表,专业会员、普通会员由工作单 位;学生会员由就读院校,在申请表指定位置加盖 单位/学校印章,确保盖章清晰可辨,不可使用电子 章。

## 下载申请表并回传盖章文件

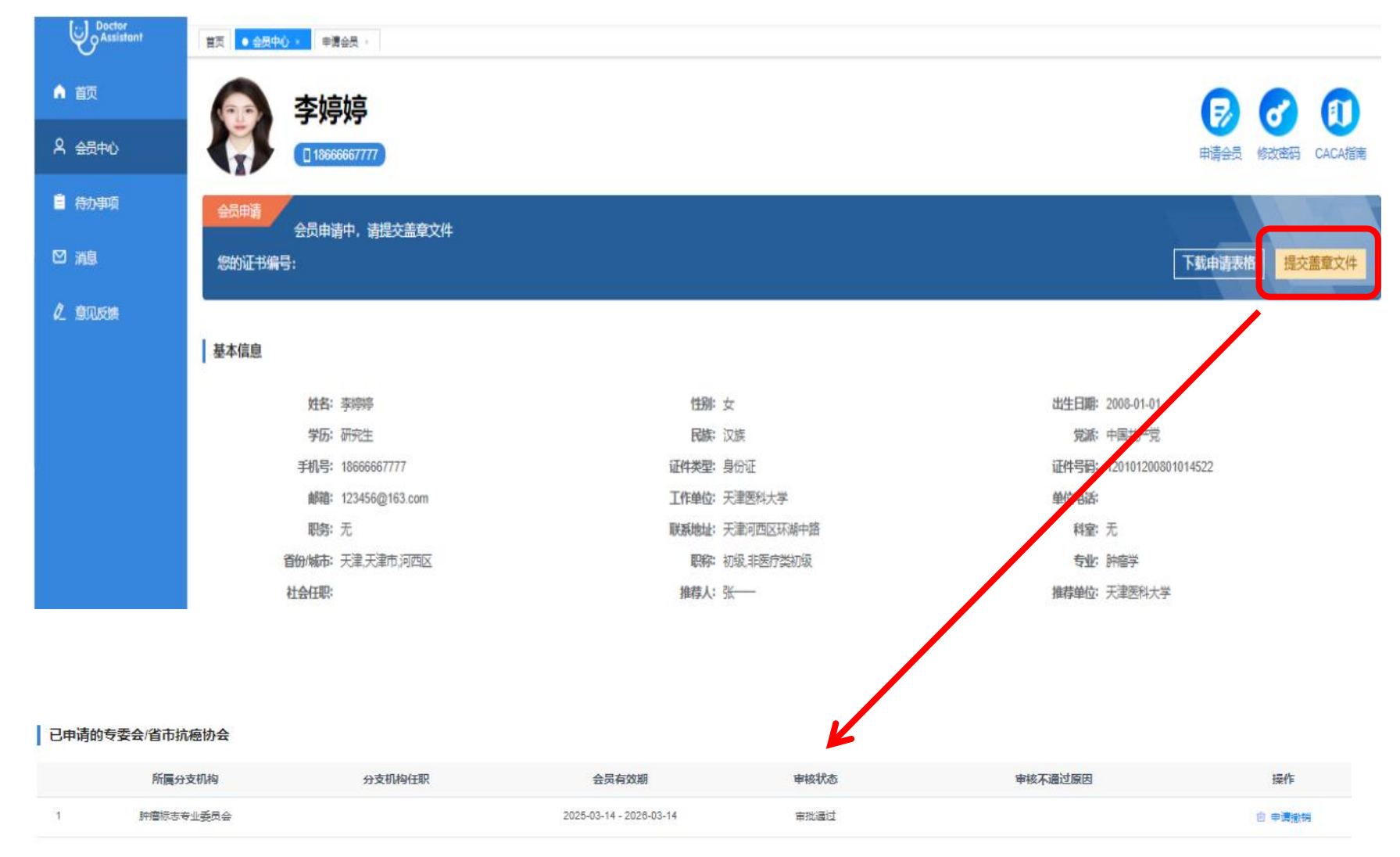

### 盖章申请表上传

盖章完成后,将申请表扫描成电子版, 确保扫描件完整包含盖章页,返回会员 中心,点击"提交盖章文件"按钮,上 传申请表文件,申请表提交至后台审核, 进入审核流程,请耐心等待审核,审核 周期一般为15个工作日。 提交后,用户可在会员中心"已申请的 专委会/省市抗癌协会"查看申请表审核 状态,状态分为"申请中""审批通 讨" "审批不通过"三种,若审批不通 过,系统会显示原因,如盖章不清晰、 信息填写不完整等,用户可根据提示重 新提交申请。

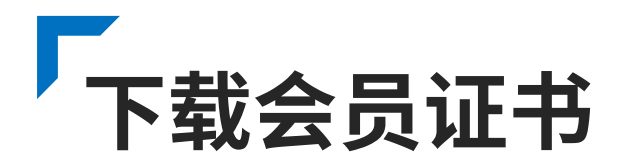

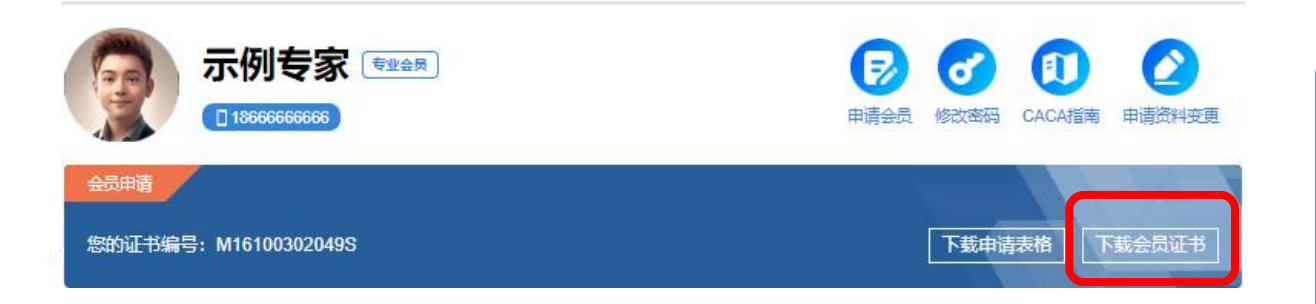

#### 在下载证书之前,请仔细核对以下个人信息,确保准确无误

| 姓名:   | 示例专家       |   | 性别: 男 |         |  |
|-------|------------|---|-------|---------|--|
| 出生日期: | 1984-09-30 |   | 专业:   | 肿瘤      |  |
| 职称:   | 中级,主管药师    |   | 工作单位: | 天津市肿瘤医院 |  |
| 照片:   |            | ĩ |       |         |  |

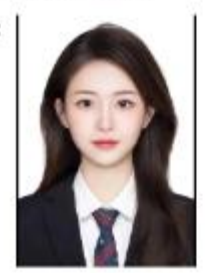

请注意 1.证书一经下载,个人信息将无法修改。 2.如发现信息有误,请及时联系协会进行更正。 3.确保证书仅用于合法用途

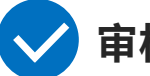

### 审核状态查询与证书下载

审核通过后,在"个人中心"页面点击"下载会员证 书"按钮,进入证书下载页面,用户可在此查看会员 姓名、性别、出生日期、专业、职称、工作单位、证 书头像等关键信息,点击"确认"按钮,进入证书下 载页面,用户可在此预览电子版会员证书样式,点击 "下载证书"按钮,证书保存至本地,用户可自行打 印纸质版证书。

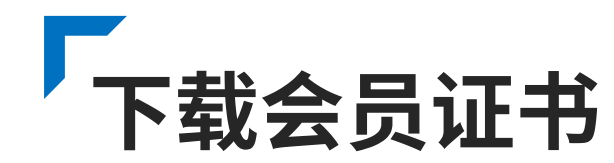

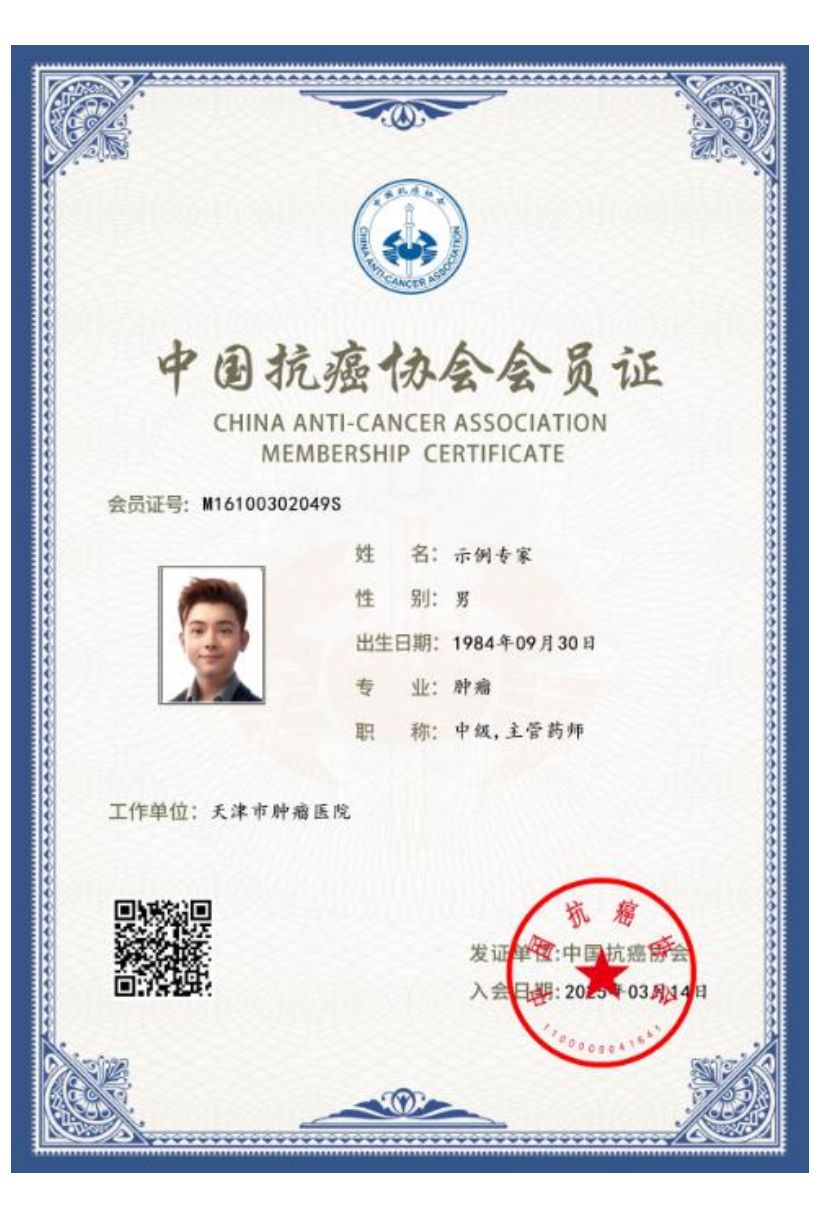

### 证书使用

会员证书是会员身份的重要凭证,可用于参加会员专属 活动、享受会员权益等场景,证书上的会员编号具有唯 一性,可用于验证会员身份。证书同时附有防伪二维码, 扫描二维码可在线验证证书真伪。

# 网页端 PART 02 原会员激活流程

|  |  |  | ٠ | ٠ | ٠ |  |
|--|--|--|---|---|---|--|
|  |  |  |   | ٠ | ٠ |  |
|  |  |  |   |   | ٠ |  |
|  |  |  |   |   |   |  |
|  |  |  |   |   |   |  |

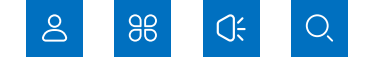

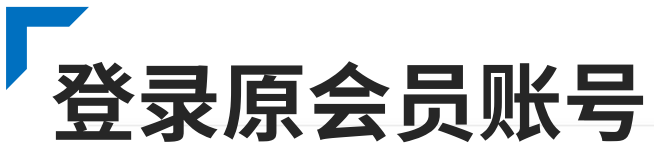

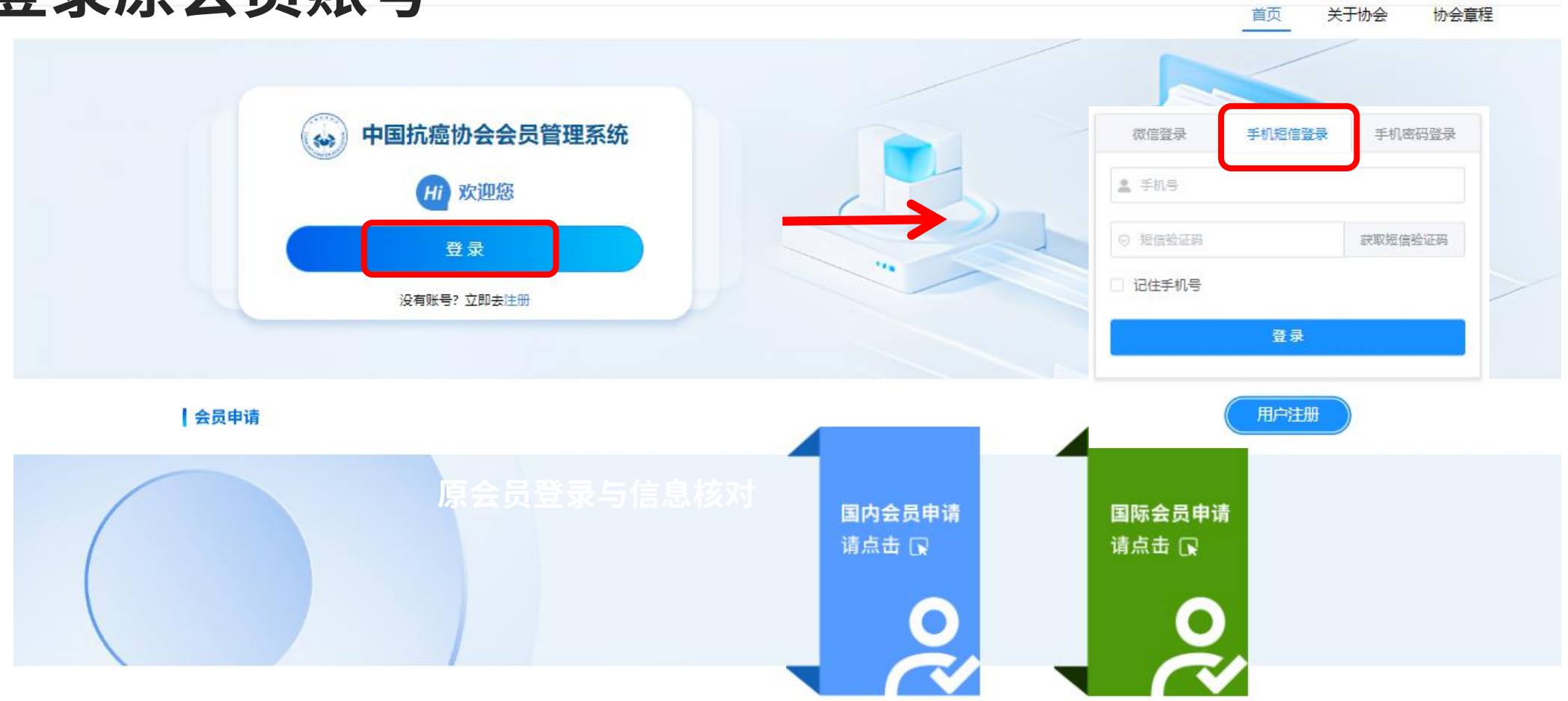

打开【中国抗癌协会会员管理系统】网址:https://expert.yilingcloud.com 点击 登录 按钮,使用原会员系统注册手机号码及短信验证码进行登录。 登录成功后,请点击页面右上角头像处,设置登录密码。★ 如提示账号不存在,请点击 用户注册,完成注册。

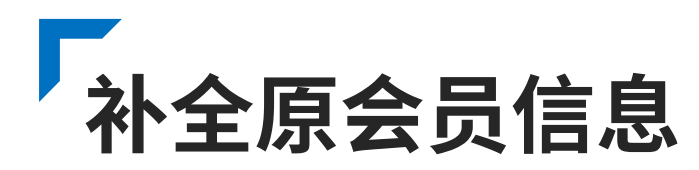

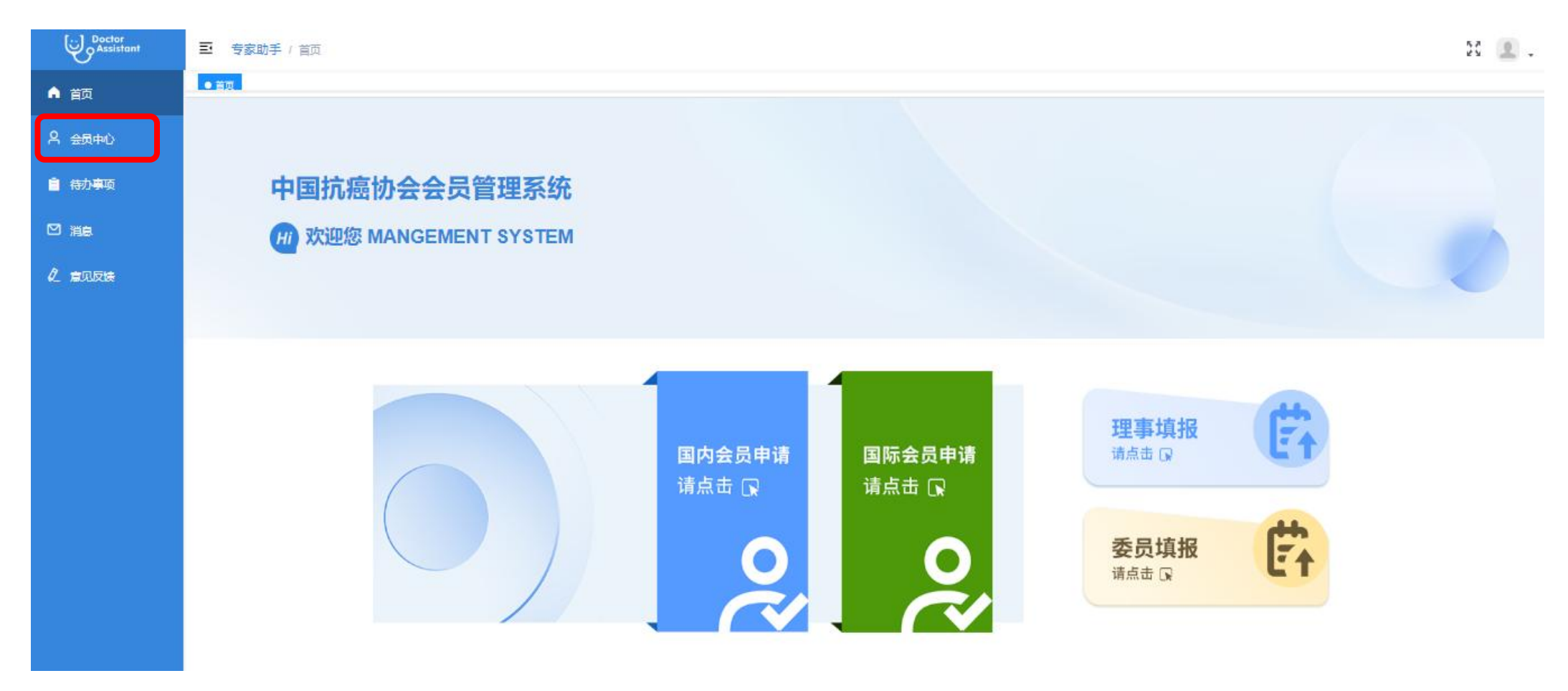

### 登录成功后,点击左侧菜单栏,进入 会员中心。

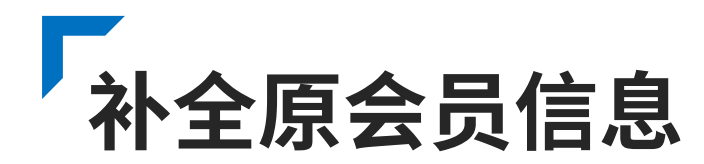

| 头像                   |                 |             |                    |         |              |
|----------------------|-----------------|-------------|--------------------|---------|--------------|
| 姓名                   | 示例专家            | * 性别        | 男                  | ▽ 手机号   | 18086666886  |
| 学历                   | 研究生 🗸           | 民族          | 汉族                 | ▽ 党派    | 中国共产党        |
| 出生日期                 | 首 1984年09月30日   | *证件号码       | 120101198410011234 | 证件类型    | 身份证          |
| * 工作单位               | 天津市肿瘤医院         | * <b>职务</b> | 科主任                | * 邮箱    | tjzl@163.com |
| 联系地址                 | 天津市河西区体院北环湖西路1号 | * 科室        | 肿瘤科                | * 首份/城市 | 天津/天津市/和平区 ~ |
| * 职称                 | 中级/主管药师 ~       | *专业         | 肿瘤                 | 社会任职    | 请选择          |
| *推荐人                 | 5 <del>K</del>  | * 推荐单位      | 天津市肿瘤医院            |         |              |
| i他学会 <mark>任职</mark> | 遺輸入其他学会任职       |             |                    |         |              |

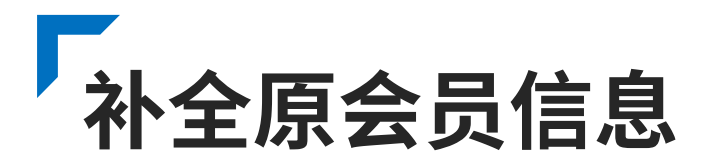

### 原会员登录与信息核对

原会员使用原会员手机号登录系统,登录成功后,系统自动识别为老会员身份,页面弹出"请完善您的会员信息"提示框,点击"确定"按钮,进入信息核对页面,页面详细列出会员以往填写的姓名、身份证号、联系方式、单位名称 等信息,需将信息补全,用户需仔细核对历史档案信息,如有变更,需及时更新信息,确保信息准确无误。激活专 业会员身份,工作单位只可在系统中的单位中选择,如系统中缺少您的工作单位,请联系技术支持进行添加。

### 信息补全注意事项

1.上传头像为证书中显示头像,确保图片真实、清晰。
 2.请根据如下分类,选择会员类型:(1)专业会员:在医疗领域具有较高学术成就或丰富实践经验的医疗专业人员,需提供相关证明材料(如执业资格证书)(2)普通会员:参与肿瘤防治事业的相关人员(包括但不限于从事产品研发推广、媒体宣传、产学研转化、技术支持、医保支付、科普患教、公益志愿活动等);(3)学生会员:肿瘤医学相关领域的在校学生,并提供学生证信息及证件有效期。

## 提交资质证件 (申请专业会员请提交资质证信息、学生会员请提交学生证信息)

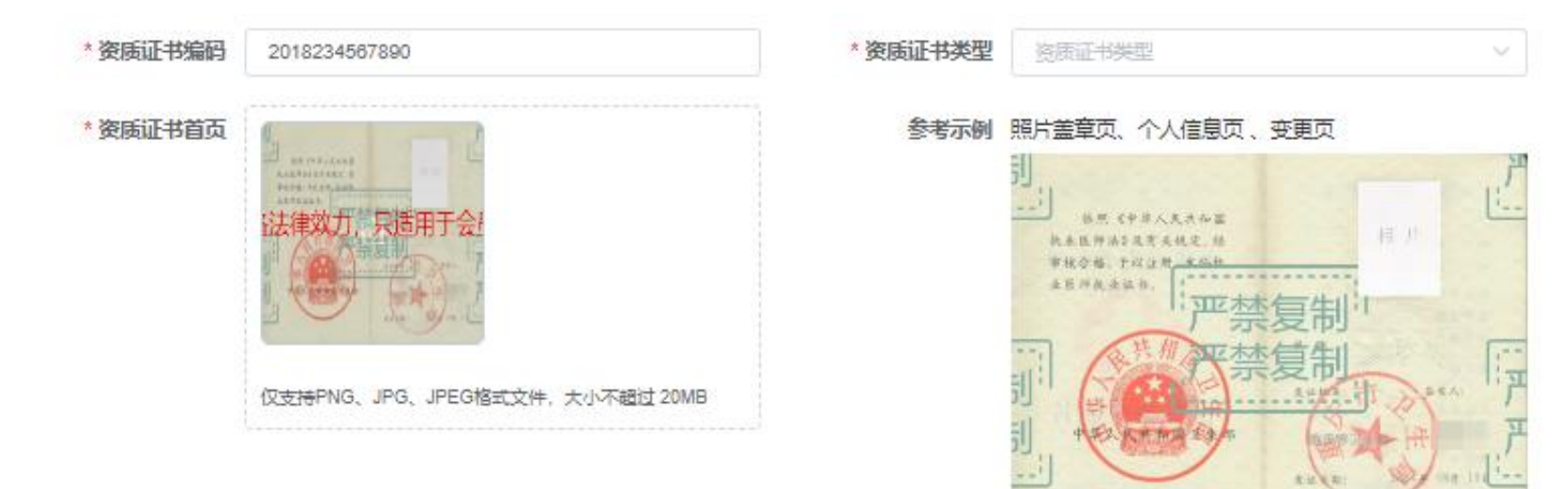

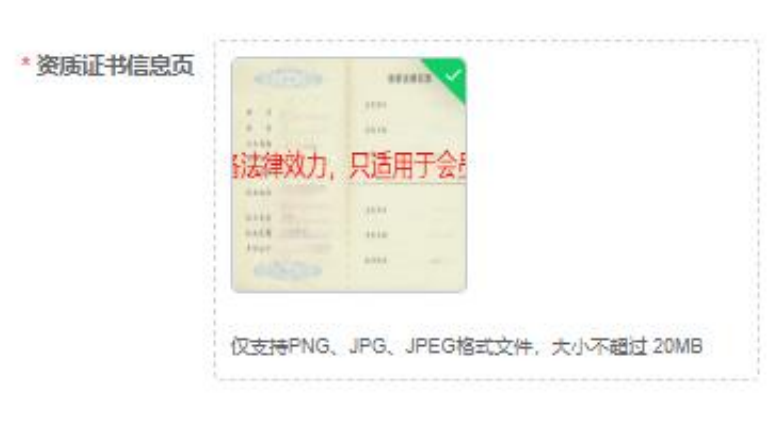

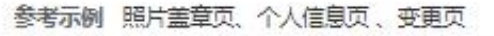

|                      | 安夏住    | 册记录 |
|----------------------|--------|-----|
| H 4                  | 2233   |     |
| et ni                | 生たりの   |     |
| 出现日期<br>系件子格<br>梁升级码 | 2129.4 |     |
| A.R.M.A              |        |     |
| 推让美丽                 | 22.21  |     |
| 0, a /E N            | 医光耳相   |     |
| 8023                 |        |     |

请确认您提交的信息准确无误,提交后既进入审核阶段,审核期间,个人信息不可修改。如需更改,请等待审核结果。

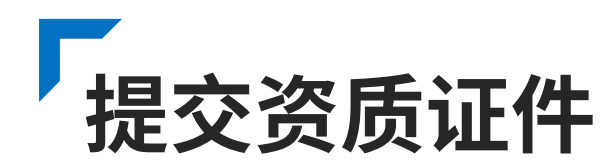

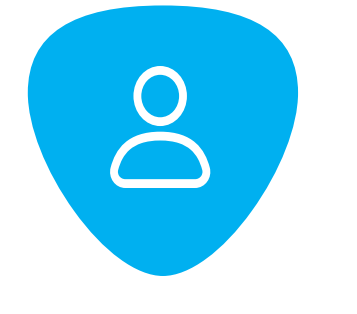

### 资质证件准备与上传

根据所选会员类型,**请提交页面显示的**证明材料, 所传材料应在有效期内,确保边框完整、字迹清晰 可辨,无遮挡、无反光,扫描件分辨率不低于 300dp。支持上传的文件格式为JPG、PNG,单文 件大小限制为≤5MB,若文件过大,请将文件进行 压缩,确保上传过程顺利进行。

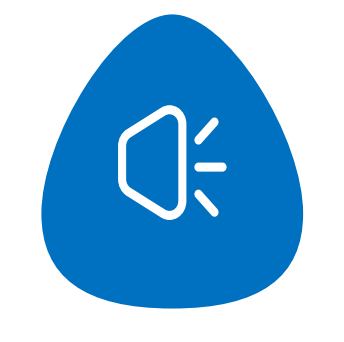

### 证件提交与激活申请

确认文件清晰度、信息完整无误后,点击"提交"按钮,系统再次 弹出提示框,提示用户会员激活申请提交成功,进入审核阶段。 提交后,用户可在"会员中心"最下方"资料申请变更记录"查看 审核状态,状态分为"申请中""审批通过""审批不通过"三种, 若审批不通过,系统会显示原因,如证件模糊、信息不符等,用户 可根据提示重新提交信息,进行激活。

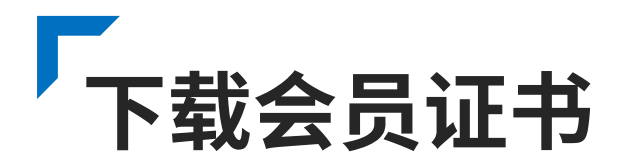

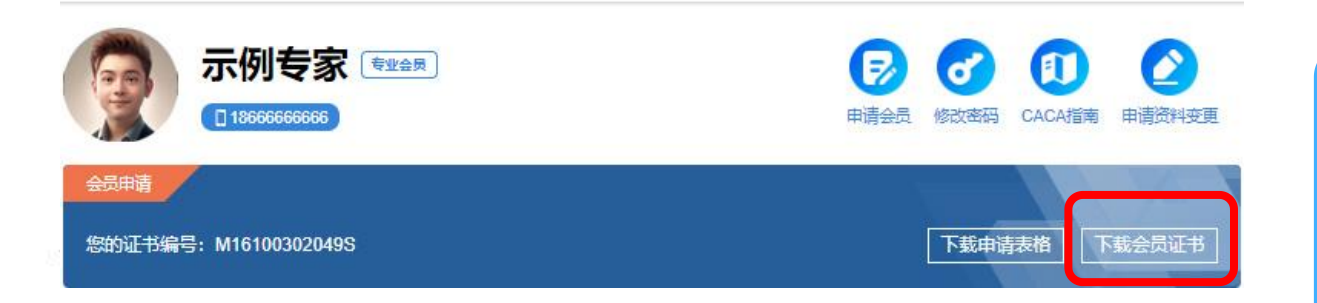

#### 在下载证书之前,请仔细核对以下个人信息,确保准确无误

| 姓名:   | 示例专家       | 性别:   | 男       |
|-------|------------|-------|---------|
| 出生日期: | 1984-09-30 | 专业:   | 肿瘤      |
| 职称:   | 中级,主管药师    | 工作单位: | 天津市肿瘤医院 |
| 照片:   |            |       |         |

请注意

1.证书一经下载,个人信息将无法修改。 2.如发现信息有误, 请及时联系协会进行更正。 3.确保证书仅用于合法用途

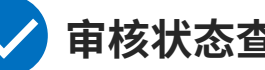

### 审核状态查询与证书下载

提交完所有激活材料后,耐心等待审核,审核周期一 般为15个工作日,期间用户可在"个人中心"最下方 "资料申请变更记录" 查看审核状态。页面会实时显 示当前审核进度。审核通过后,在"个人中心"页面 点击"下载会员证书"按钮,进入证书下载页面,用 户可在此查看会员姓名、性别、出生日期、专业、职 称、工作单位、证书头像等关键信息,点击"确认" 按钮,进入证书下载页面,用户可在此预览电子版会 员证书样式,点击"下载证书"按钮,证书保存至本 地,用户可自行打印纸质版证书。

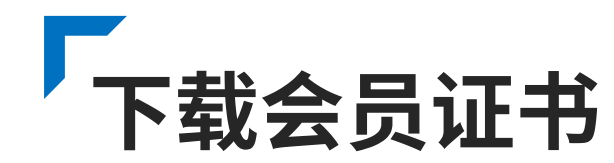

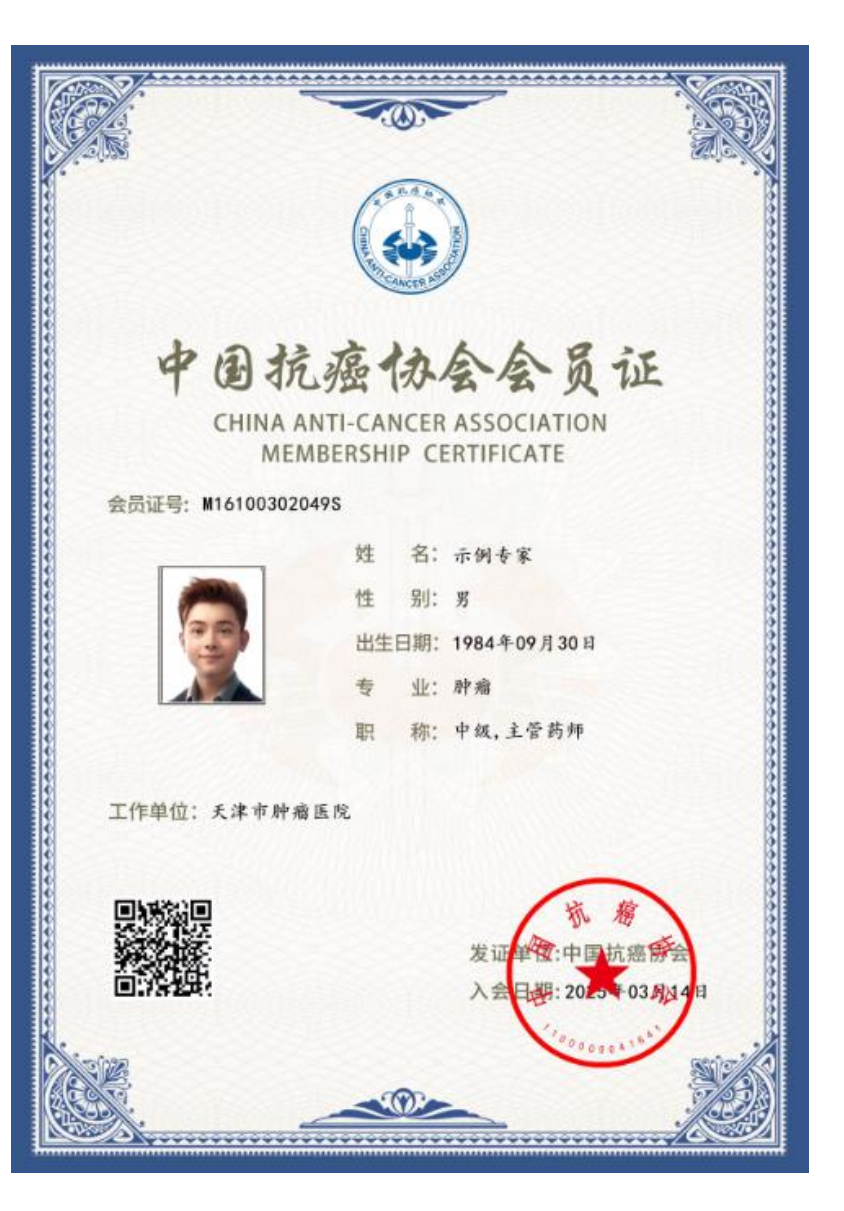

### 01 证书使用

会员证书是会员身份的重要凭证,可用于参加会员专属活动、享受会员权益等场景,证书上的会员编号具有唯一性,可用于验证会员身份。证书同时附有防伪二维码,扫描二 维码可在线验证证书真伪。

### 02 原证书失效

原证书与原会员编号在新证书下载后自动失效

# 网页端 PART 03 会员信息修改

|  | • | • | ۰ | • | • | • |  |
|--|---|---|---|---|---|---|--|
|  |   |   |   |   | ٠ | ٠ |  |
|  |   |   |   |   |   | ٠ |  |
|  |   |   |   |   |   |   |  |
|  |   |   |   |   |   |   |  |

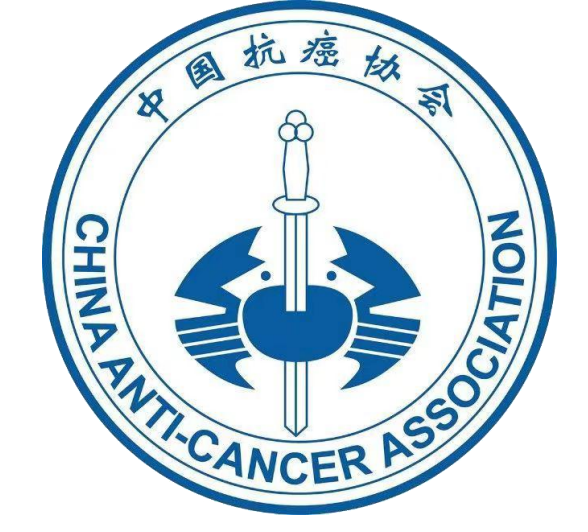

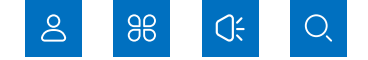

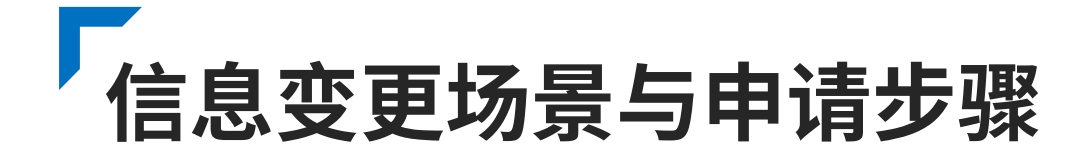

### 适用场景说明

会员在使用过程中,可能会遇到个人信息变更的情况, 如联系方式更换、单位名称变更、职称晋升等,这些 变更可能会影响到会员权益的正常享受,因此需要及 时向系统申请修改会员信息。特别提示:只有以下两 种会员状态才可以申请资料变更:(1)会员申请已审 批通过(2)原始会员身份已激活成功

### 申请步骤操作

进入会员中心,在页面上方的导航栏中点击"申请资料
变更"选项,进入信息变更页面,用户可根据实际情况
变更"联系方式变更""单位名称变更""职称变更"
等选项。
信息修改后,点击"提交",信息需确保真实有效,加
盖相关单位印章,上传完成后,点击"提交申请"按钮

后,申请提交至后台审核。

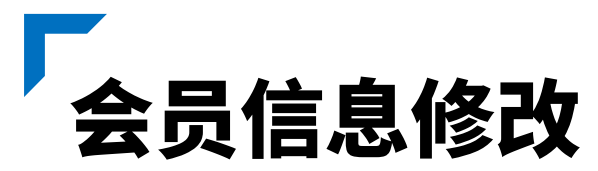

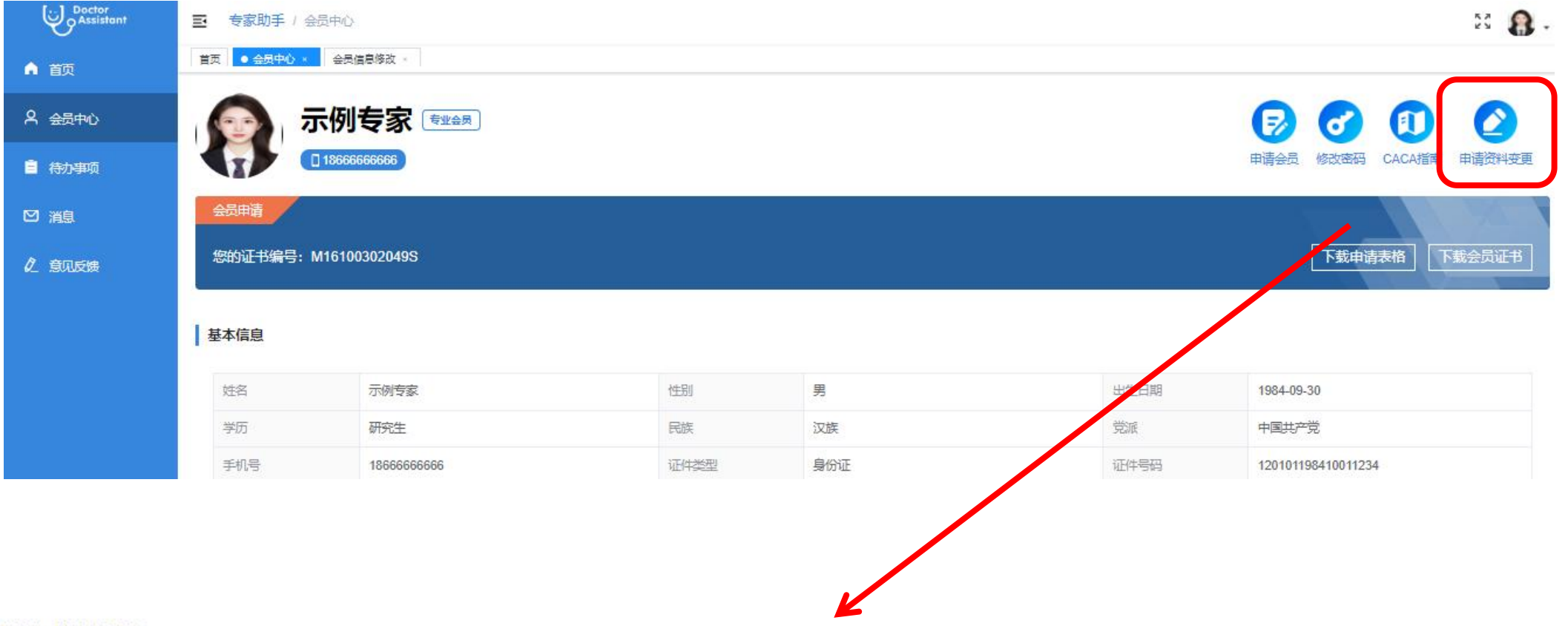

### 资料申请变更记录

|   | 申请时间                | 申核状态 | 审核不通过原因 | 操作     |
|---|---------------------|------|---------|--------|
| 1 | 2025-03-14 14:59:28 | 审批通过 |         | ◎ 查看记录 |

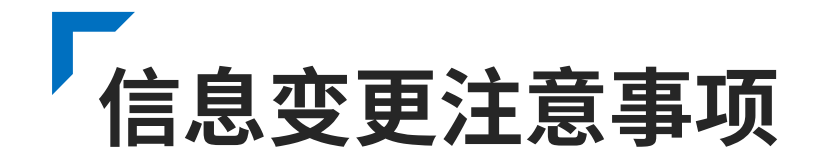

### 关键信息审核与虚假处理

在信息变更申请中,关键信息如姓名、身份证号等涉 及会员身份识别的信息,需进行人工审核,确保信息 变更的真实性和合法性,防止他人恶意篡改会员信息, 保障会员账号安全。若系统审核发现用户提交的变更 信息存在虚假情况,如伪造证明材料、篡改关键信息 等,将立即冻结该会员账号,同时记录违规行为,情 节严重的将追究法律责任。

### 审核周期与进度查询

信息变更申请提交后,审核周期一般为15个工作日, 用户可在"会员中心"最下方"资料申请变更记录" 查看审核状态,状态分为"申请中""审批通 过""审批不通过"三种,若审批不通过,系统会显 示原因,如证件模糊、信息不符等,用户可根据提示 重新提交信息。再次进入审核流程,直至审核通过。

# 网页端 PART 04 申请会员升级

|  | • |  | • |   | ÷. |  |
|--|---|--|---|---|----|--|
|  |   |  |   | ٠ | ٠  |  |
|  |   |  |   |   | ٠  |  |
|  |   |  |   |   |    |  |
|  |   |  |   |   |    |  |

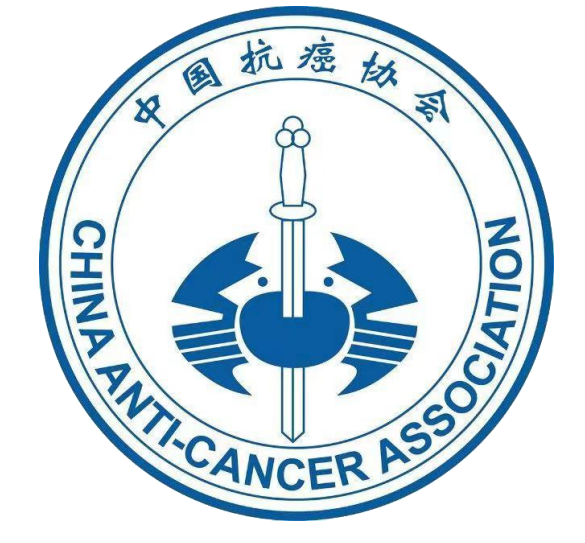

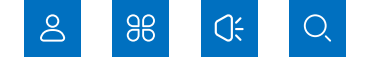

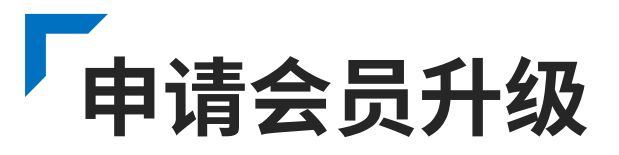

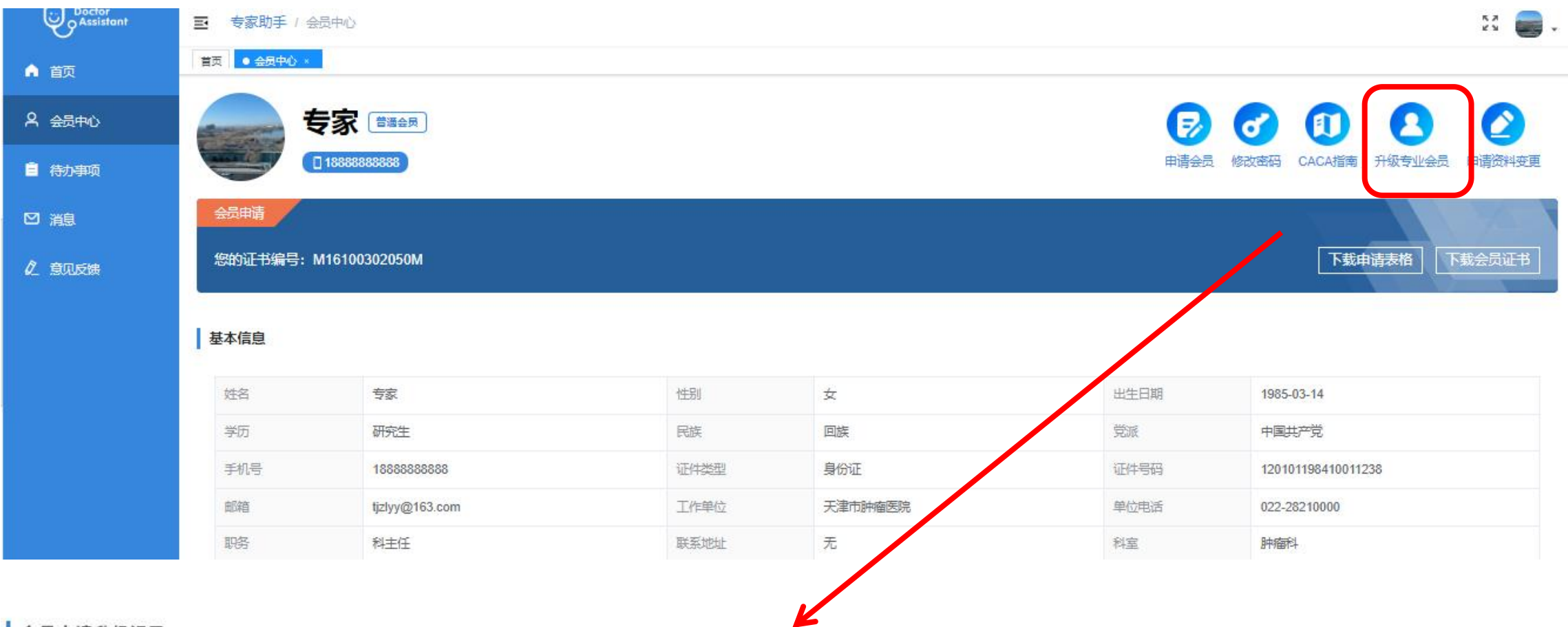

#### 会员申请升级记录

|   | 申请时间                | 甲核状态 | 审核不通过原因 | 操作     |
|---|---------------------|------|---------|--------|
| 1 | 2025-03-15 09:24:22 | 审批通过 |         | ◎ 查看记录 |

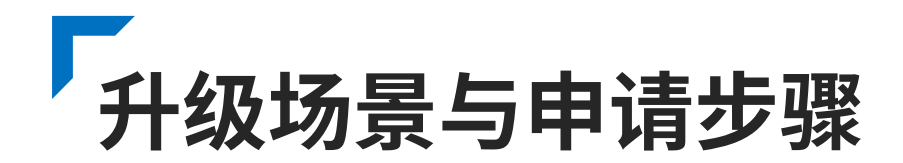

### 升级适用场景 •

会员系统设有不同等级的会员,如专业会员、 普通会员、学生会员,随着会员自身能力的提 升,学生会员、普通会员可能希望升级为专业 会员。 例如,一位普通会员在专业领域取得了显著成 就,获得了职称证书,同时积累了丰富的业绩 成果,满足升级为专业会员的条件,此时可申 请会员升级。

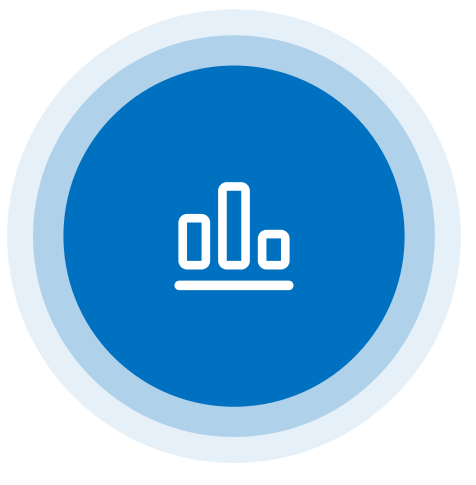

• 升级申请操作

 1.进入会员中心,点击"下载申请表格", 打印后加盖工作单位印章。
 2.在页面上方的导航栏中点击"升级专业会员"选项,进入会员升级页面,按照页面提示提交资质证书材料,及盖章申请表。
 3.点击"提交后"后,升级申请提交至后台审核。

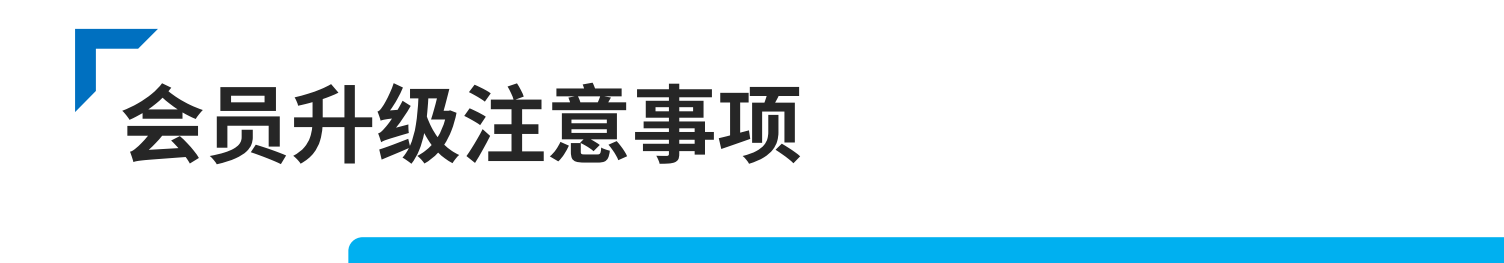

审核周期与权益更新

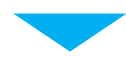

### 会员申请升级记录

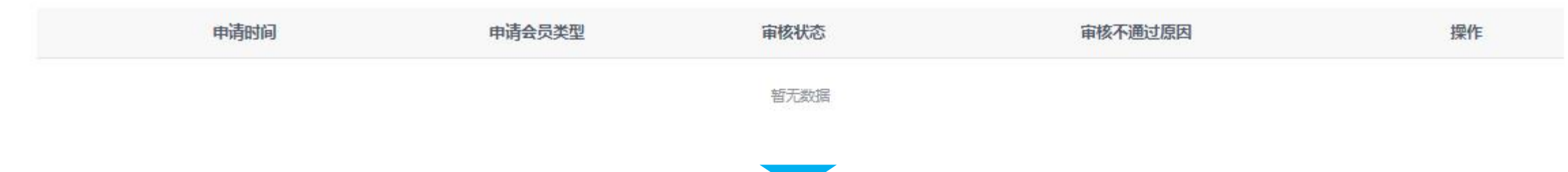

会员升级申请提交后,审核周期一般为15个工作日,期间用户可在"个人中心"页面,"会员申请升级记录",查看审核状态,页面会实时显示当前审核进度,状态分为"申请中""审批通过""审批不通过"三种,若审批不通过,系统会显示原因,如证件模糊、信息不符等,用户可根据提示重新提交信息。再次进入 审核流程,直至审核通过。

# 移动端 PART 01 新会员入会

· · · · · · · · · · · · · ·

. . . . . . . . .

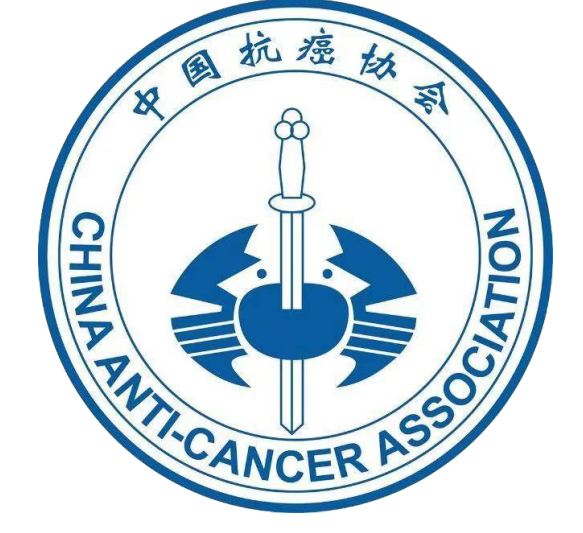

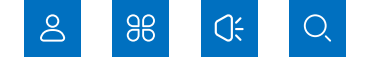

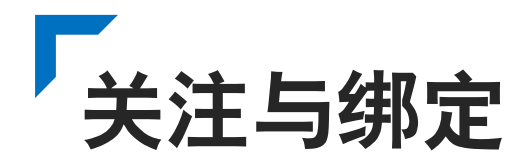

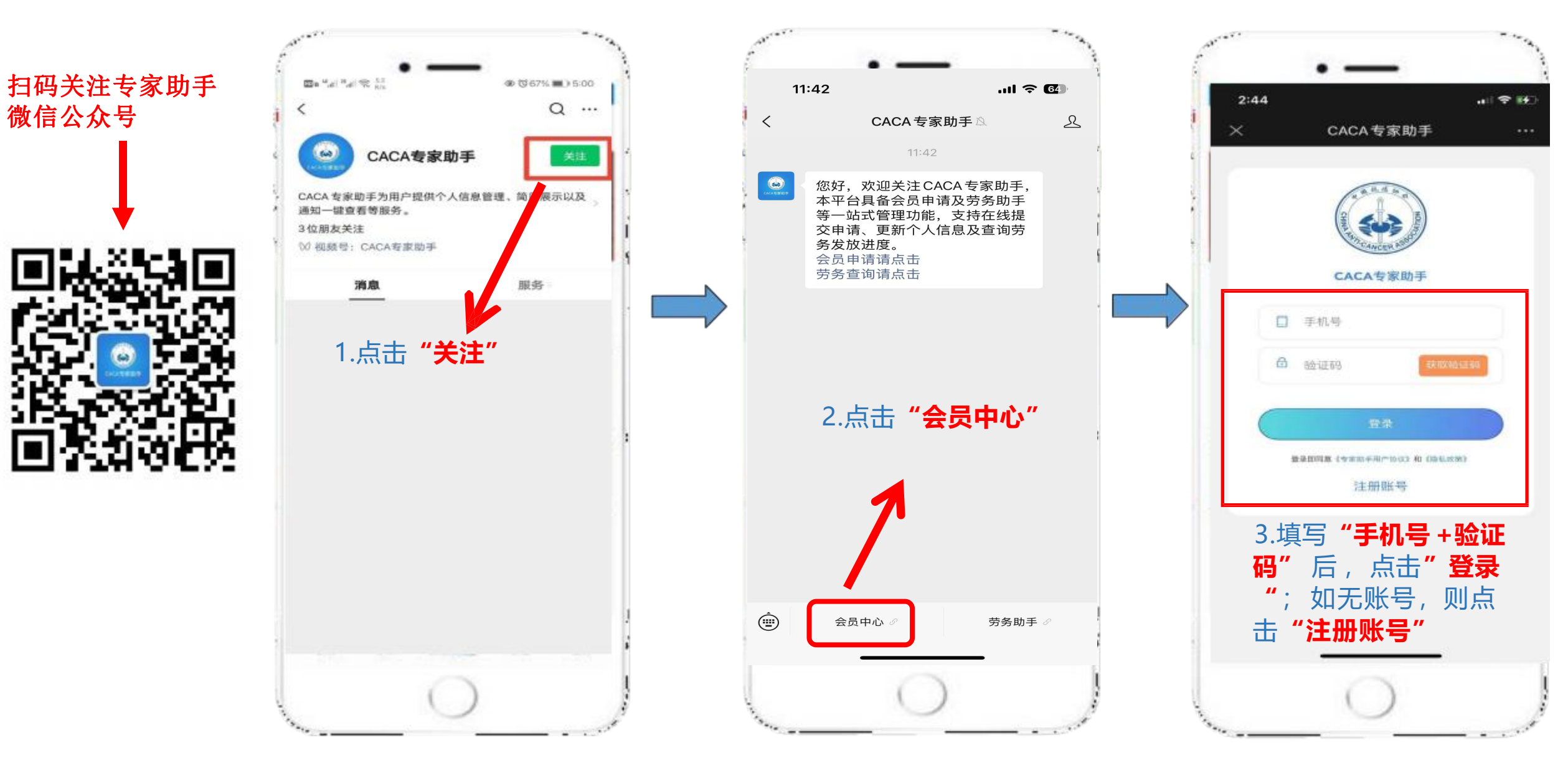

## 申请会员、填写个人信息信息

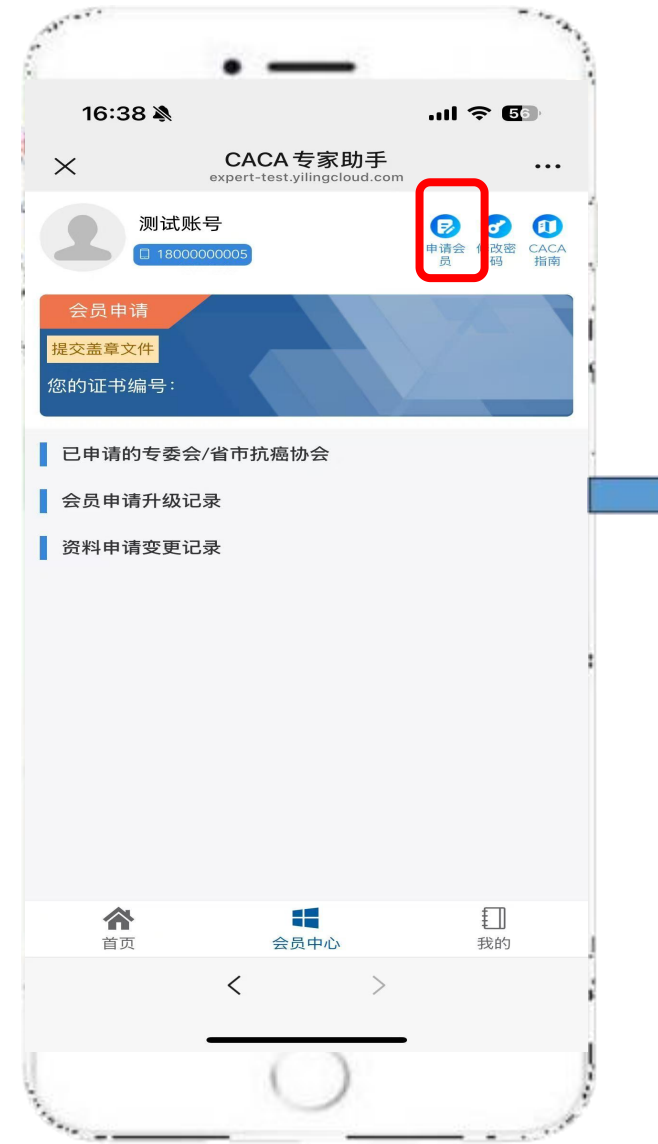

| ⇔ h," h," a⊡ | °                                                        |
|--------------|----------------------------------------------------------|
| 16:47 🔉<br>× | ・III マ 回<br>CACA专家助手 ・・・・<br>expert-test.yilingcloud.com |
| く 返回         | 医护会员注册                                                   |
| 会员类型         | 学生会员                                                     |
| '姓名          | 测试账号                                                     |
| 手机号          | 1800000005                                               |
| * 作生另门       | 女                                                        |
| 民族           | 蒙古族                                                      |
| 出生日期         | 2002-03-17                                               |
| 党派           | 无党派人士                                                    |
| 关注的领域        | 整体评估,营养疗法,心理疗法,运动康复,音乐                                   |
| "证件类型        | 身份证                                                      |
| 证件号码         | 120101200203174522                                       |
| 学历           | 研究生                                                      |
| 专业           | 请输入专业                                                    |
| 邮箱           | 2361@163.com                                             |
| 单位电话         | 请输入单位电话                                                  |
| 邮政编码         | 请输入邮政编码                                                  |
| 联系地址         | 天津市河西区                                                   |
|              | ()                                                       |

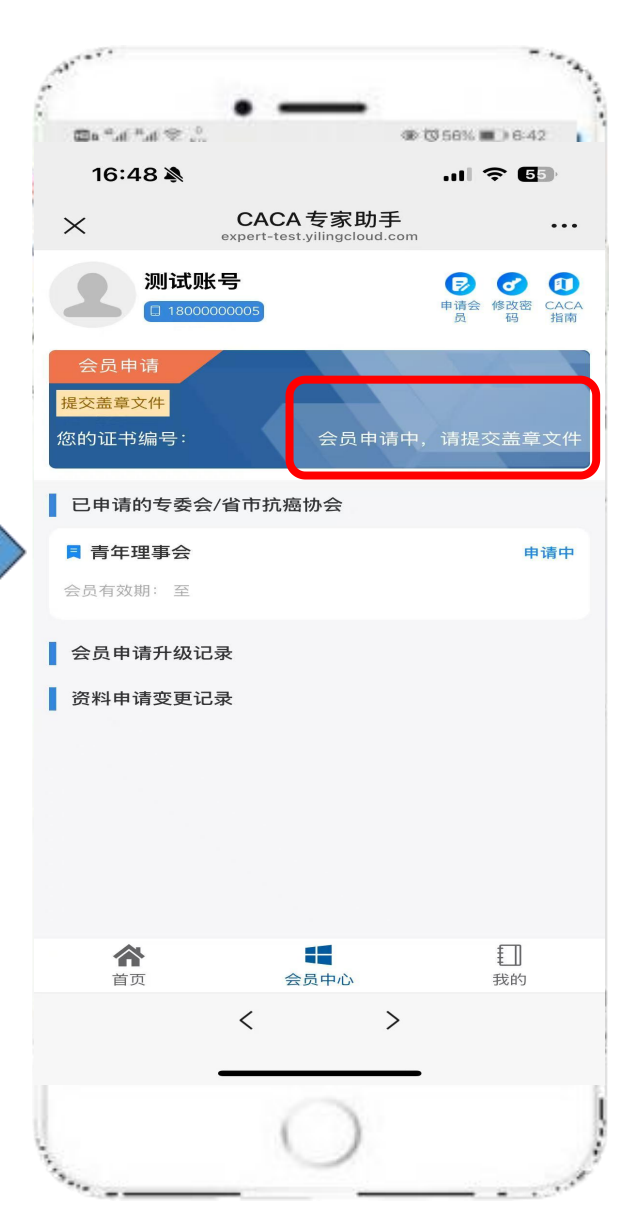

### 进入申请会员页面

| 登录成功后,点击申 |
|-----------|
| 请会员 按钮。   |
| 进入信息填写页面, |
| 需填写真实姓名、身 |
| 份证号、联系方式等 |
| 关键信息,姓名需与 |
| 身份证一致,身份证 |
| 号自动校验位数和格 |
| 式。填写完成后,仔 |
| 细核对信息无误,点 |
| 击"提交"按钮。  |
|           |

填写个人信息信息

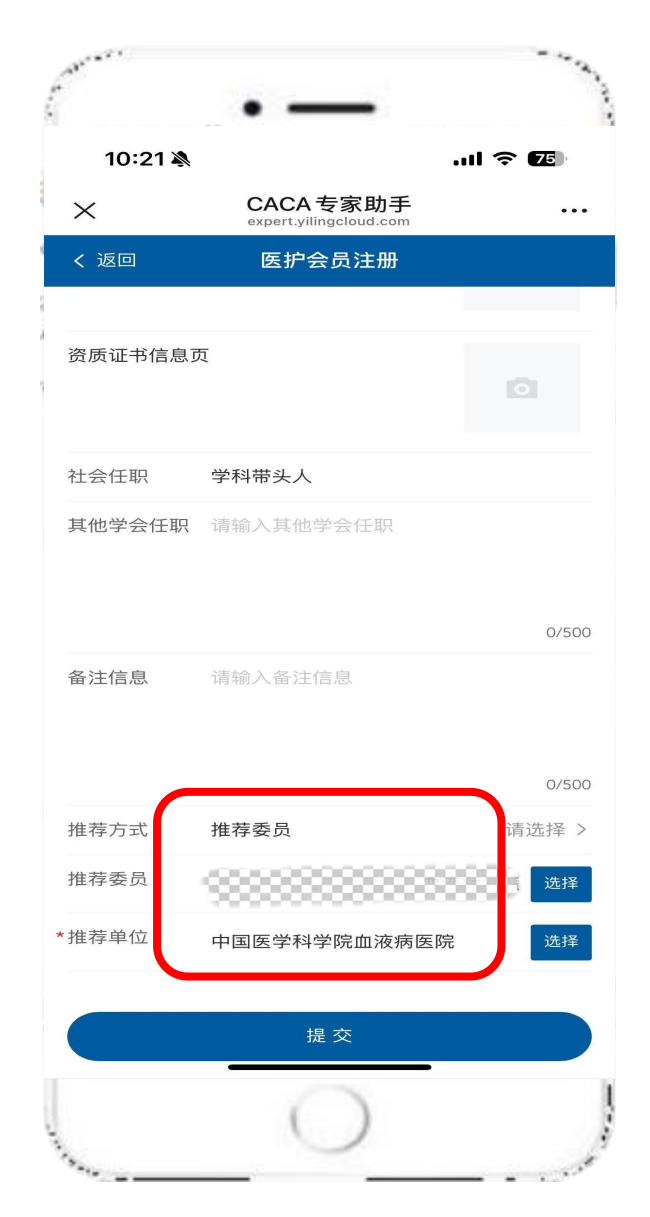

| 委员推荐申报指引:        |
|------------------|
| 如会员由中国抗癌协会专业委    |
| 员会委员推荐入会:        |
| 1.选择"委员推荐"作为推荐方式 |
| 2.于"推荐委员"栏目准确填写推 |
| 荐委员姓名;通过系统智能检    |
| 索功能,从委员名录中选取对    |
| 应委员信息完成关联        |
| 委员审核管理权限:        |
| 1.委员可在会员中心"推荐会员" |
| 模块实时查看被推荐人申请材    |
| 料;               |
| 2.对被推荐人选进行在线审核   |

★如您直接扫描委员专属推荐码,也可直接跳转至个人信息 填写页,推荐人会自动绑定为 推荐码对应的委员

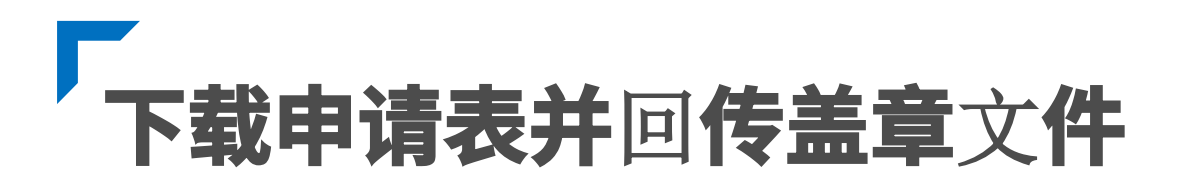

#### 中国抗癌协会会员入会申请表 出生日期 2008-01-01 姓名 李婷婷 性别 堂派 中国共产党 学历 研究生 民族 汉族 籍贯 天津,天津市,和平区 肌称 初级,非医疗类初级 手机号 9666667777 证件类型 身份证 正件号码 20101200801014522 邮箱 23456#163.com 工作单位 天津医科大学 联系地址 天津河西区环湖中路 单位电话 科学 职务 资质证书 资质证书编码 かか 肿瘤学 其他学会 工作单位 /航读学 枚意见 (盖汞) · H 能 推荐人 (委員) 姓名 所属 专委会任职 推荐人 (委员) 意见 (签字)日 年月 推荐渠道: 1. 工作单位/就读学校盖意 申请人: 李婷婷 年月 2. 委员签字 (以上两項推荐渠道至少一項必填)

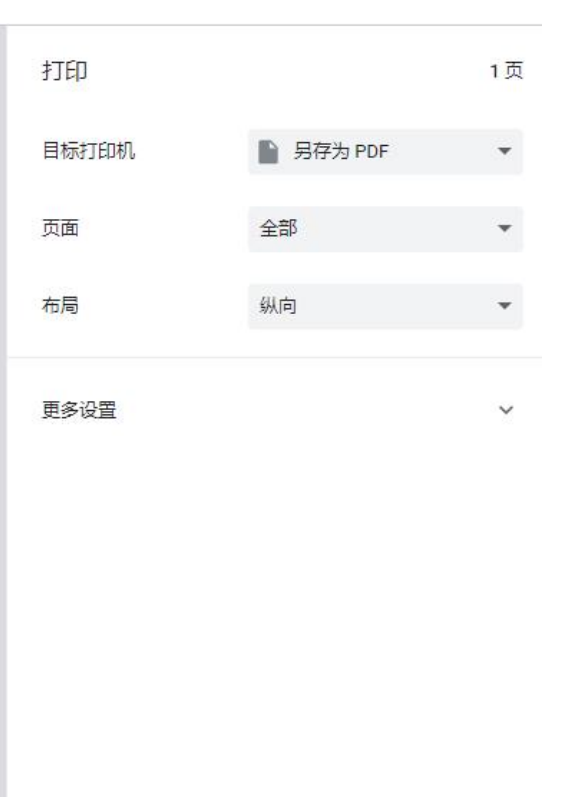

激活 Wi

转取消置

保存

申请表下载与填写

请登录会员系统网页端(**地**址: https://expert.yilingcloud.com/login)下载会 员申请表,在"医护会员注册"页面,点击"打 印/下载申请表格"按钮,进入文件保存,点击保 存"下载《中国抗癌协会会员入会申请表》", 系统自动弹出文件保存提示框,选择保存路径后, 下载完成,下载的申请表为PDF格式,确保信息 真实、内容完整。 打印纸质版申请表,专业会员、普通会员由工作 单位;学生会员由就读院校,在申请表指定位置 加盖单位/学校印章,确保盖章清晰可辨,不可使 用电子章。

## **下载申请表并回传盖章文件**

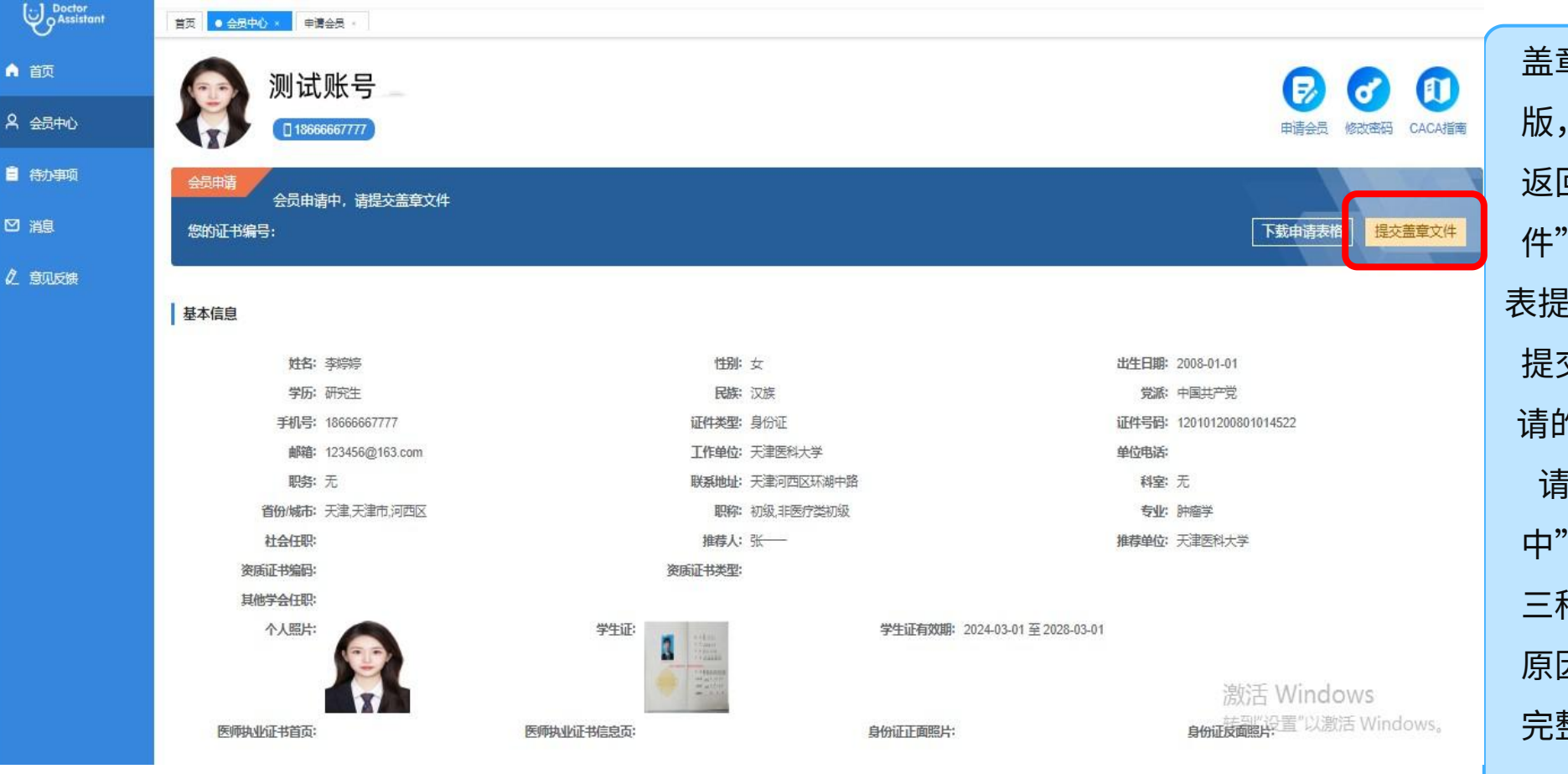

### 盖章申请表上传

盖章完成后,将申请表扫描成电子 版,确保扫描件完整包含盖章页, 返回会员中心,点击"提交盖章文 件"按钮,上传申请表文件,申请 表提交至后台审核,进入审核流程。 提交后,用户可在会员中心"已申 请的专委会/省市抗癌协会"查看申 请表审核状态,状态分为"申请 "审批通过""审批不通过" 中" 三种,若审批不通过,系统会显示 原因,如盖章不清晰、信息填写不 完整等,用户可根据提示重新提交 申请。

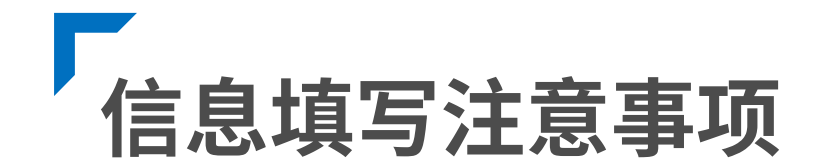

1.上传头像为证书中显示头像,确保图片真实、 清晰。

2.请根据如下分类,选择会员类型:(1) 专业 会员:在医疗领域具有较高学术成就或丰富实践 经验的医疗专业人员,需提供相关证明材料(如 执业资格证书)(2)普通会员:参与肿瘤防治 事业的相关人员(包括但不限于从事产品研发推 广、媒体宣传、产学研转化、技术支持、医保支 付、科普患教、公益志愿活动等);(3)学生 会员:肿瘤医学相关领域的在校学生,并提供学 生证信息及证件有效期。 3.申请机构至多选择:5个专委会(包含海外分会)+1个省市抗癌协会+青年理事会(青年理事会)事会会员年龄需要低于45周岁)

4.在填写个人信息时,页面会明确标注带\*号为 必填项,未填写必填项无法提交,系统会弹出 提示框,告知用户需补充完整信息,确保会员 信息完整性。

5.申请专业会员,工作单位只可在系统中的单位中选择,如系统中缺少您的工作单位,请联系技术支持进行添加。

## 提交资质证件 (申请专业会员请提交资质证信息、学生会员请提交学生证信息)

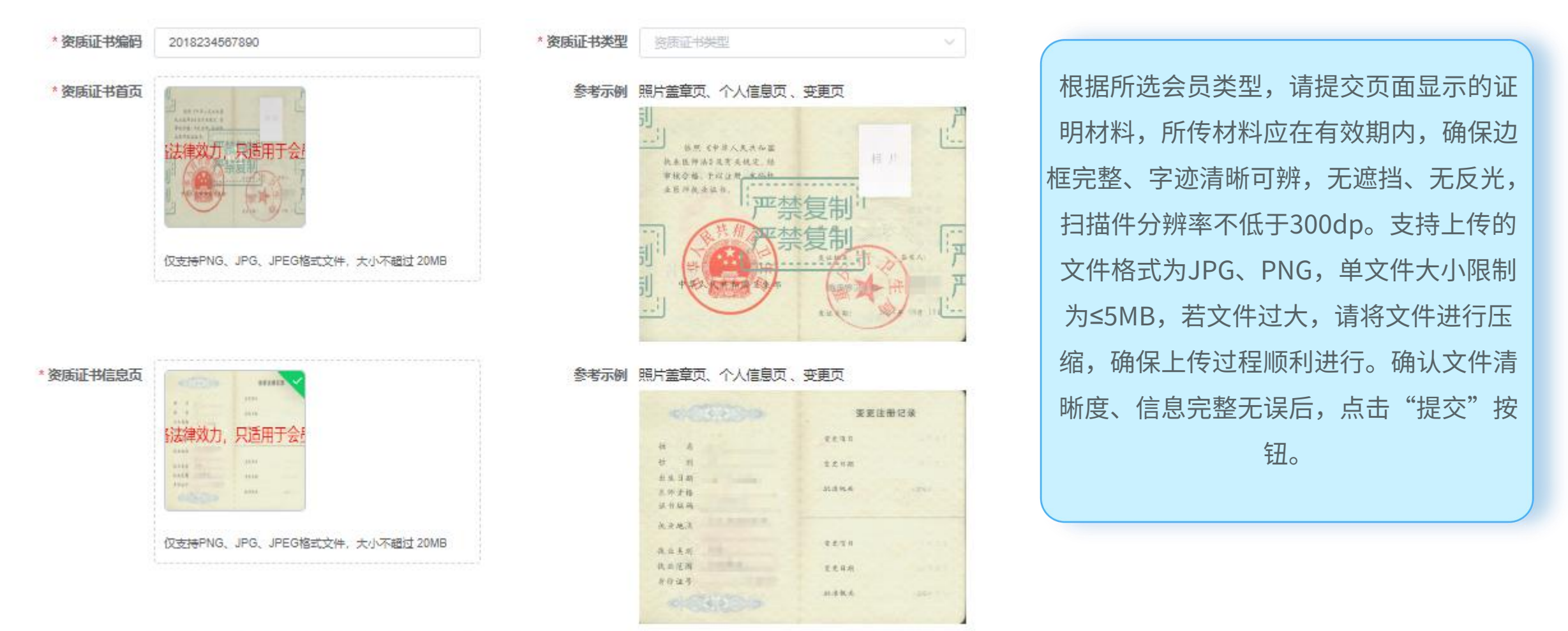

请确认您提交的信息准确无误,提交后既进入审核阶段,审核期间,个人信息不可修改。如需更改,请等待审核结果。

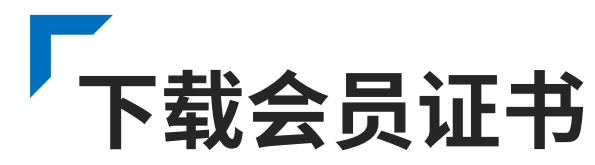

|                                                          | •                                       |                                                                             |
|----------------------------------------------------------|-----------------------------------------|-----------------------------------------------------------------------------|
| 16:51 🔌                                                  |                                         | .11 ? 55                                                                    |
| ×                                                        | CACA专家助手<br>expert-test.yilingcloud.com | •••                                                                         |
| 》<br>》<br>》<br>》<br>》<br>》<br>》<br>》<br>》<br>说<br>账<br>号 | 学生会<br>员<br>申请会 修改語<br>员                | <ul> <li>① ②</li> <li>② ○</li> <li>③ CACA 升级专 申请资<br/>指南 业会员 料变更</li> </ul> |
| 会员申请<br>下载会员证书<br>巡的 <b>址</b> 书编号: M                     | 1650002054A                             |                                                                             |
| 已申请的专委会/                                                 | 省市抗癌协会                                  |                                                                             |
| ■ 青年理事会                                                  |                                         | 审批通过                                                                        |
| 会员有效期: 2025-0                                            | )3-17 至 2026-03-17                      | 申请撤销                                                                        |
| 会员申请升级记                                                  | 录                                       |                                                                             |
| 资料申请变更记                                                  | 录                                       |                                                                             |
|                                                          |                                         |                                                                             |
| 合直页                                                      | 会员中心                                    | <b>王</b> ]<br>我的                                                            |
|                                                          | < >                                     |                                                                             |
| -                                                        |                                         | 1                                                                           |
|                                                          | 0                                       |                                                                             |
|                                                          |                                         |                                                                             |

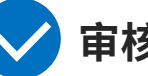

### 审核状态查询与证书下载

提交完所有激活材料后,耐心等待审核,审核周期一 般为15个工作日,期间用户可在"个人中心"最下方 "资料申请变更记录"查看审核状态。页面会实时显 示当前审核进度。审核通过后,在"个人中心"页面 点击"下载会员证书"按钮,进入证书下载页面,用 户可在此查看会员姓名、性别、出生日期、专业、职 称、工作单位、证书头像等关键信息,点击"确认" 按钮,进入证书下载页面,用户可在此预览电子版会 员证书样式,点击"下载证书"按钮,证书保存至本 地,用户可自行打印纸质版证书。

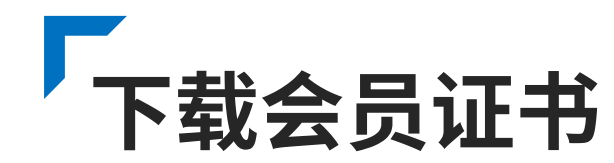

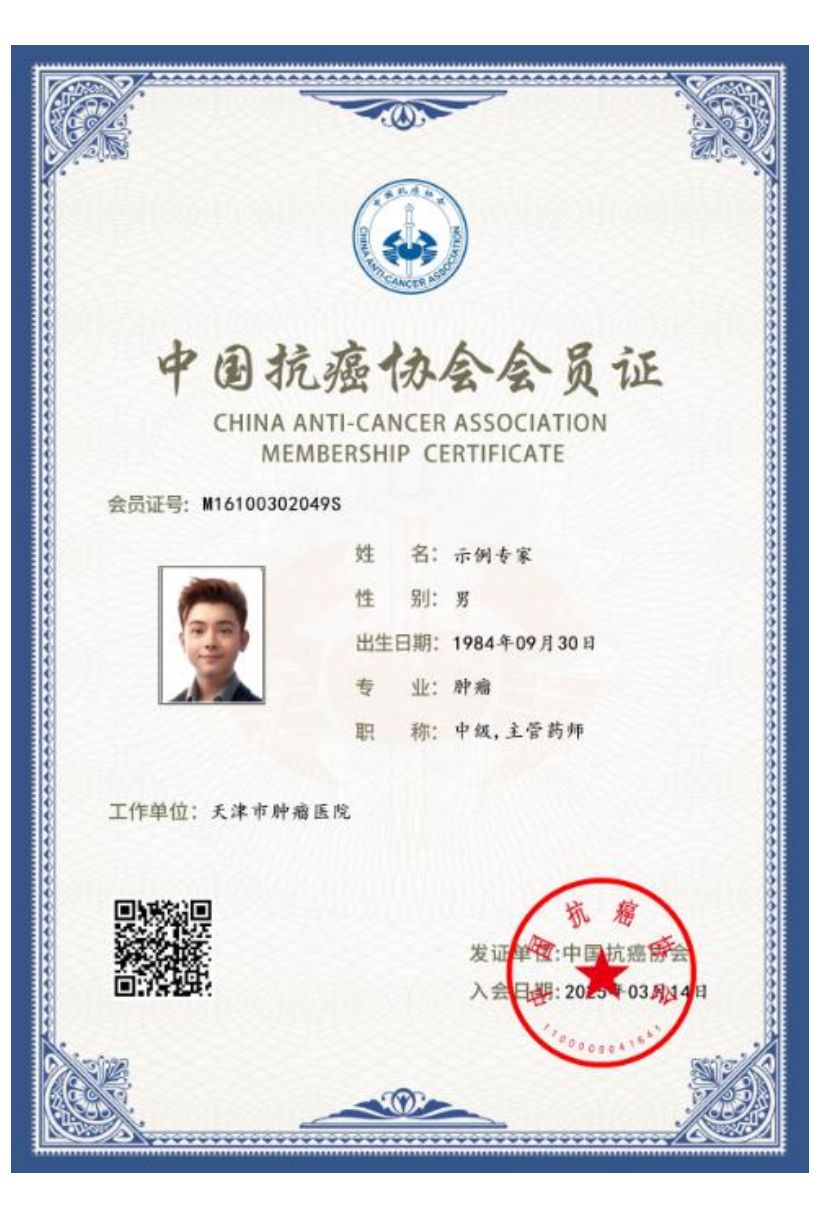

### 证书使用

会员证书是会员身份的重要凭证,可用于参加会员专属 活动、享受会员权益等场景,证书上的会员编号具有唯 一性,可用于验证会员身份。证书同时附有防伪二维码, 扫描二维码可在线验证证书真伪。

# 移动端 PART 02 原会员激活流程

|  | • | • | • | • | • |  |
|--|---|---|---|---|---|--|
|  |   |   |   | ٠ | ٠ |  |
|  |   |   |   |   | ٠ |  |
|  |   |   |   |   |   |  |
|  |   |   |   |   |   |  |

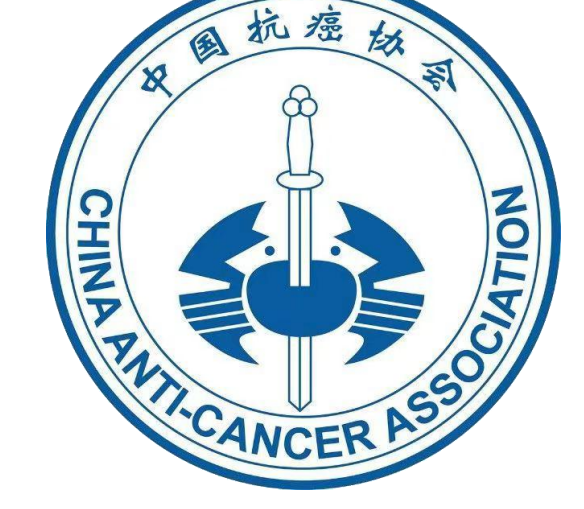

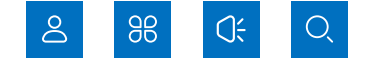

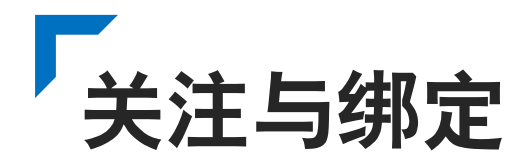

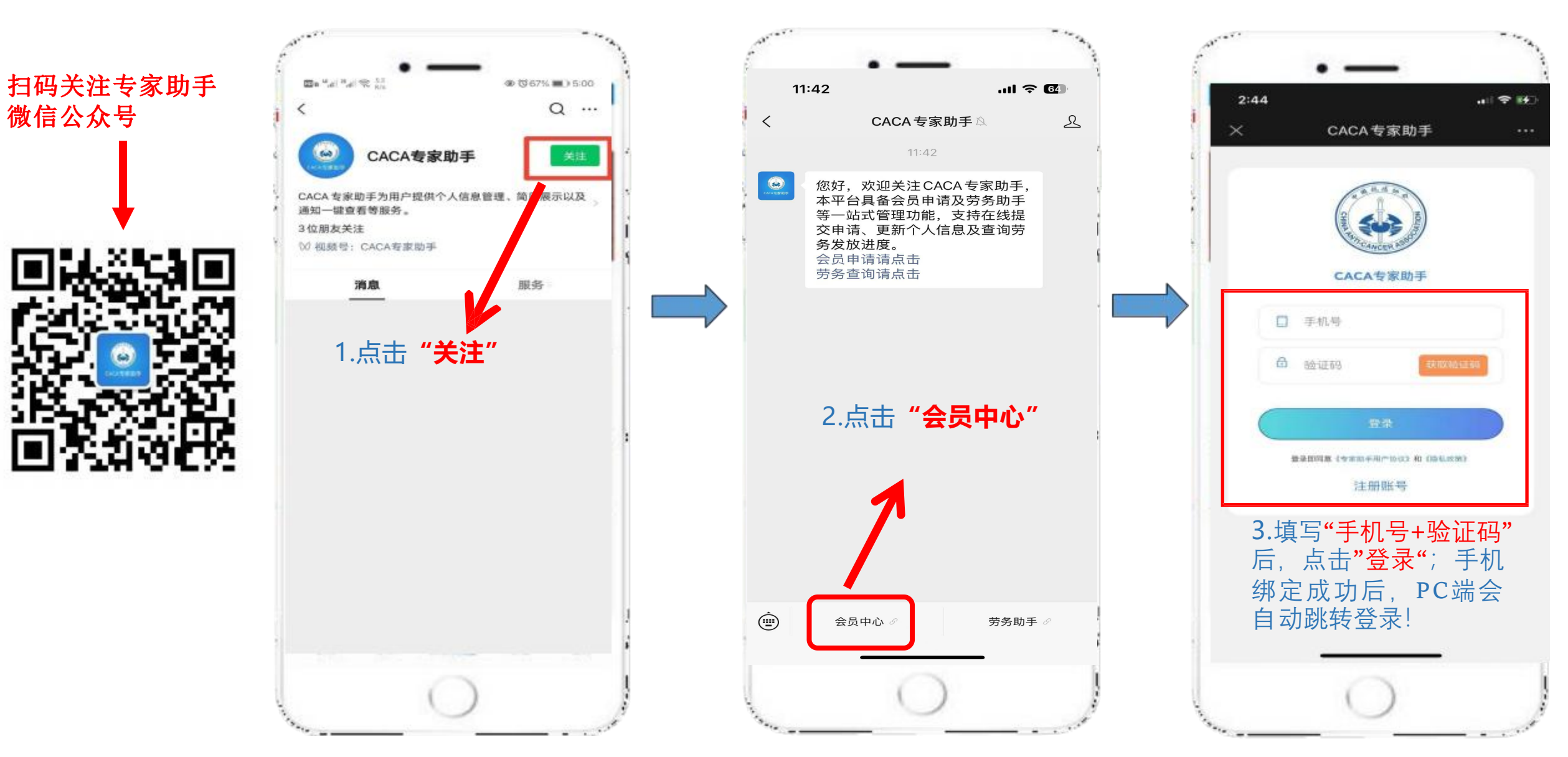

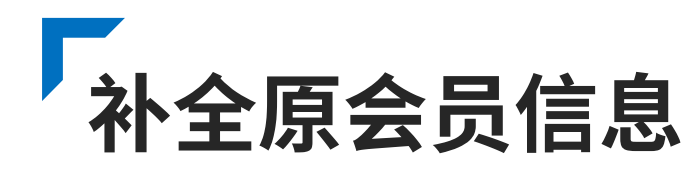

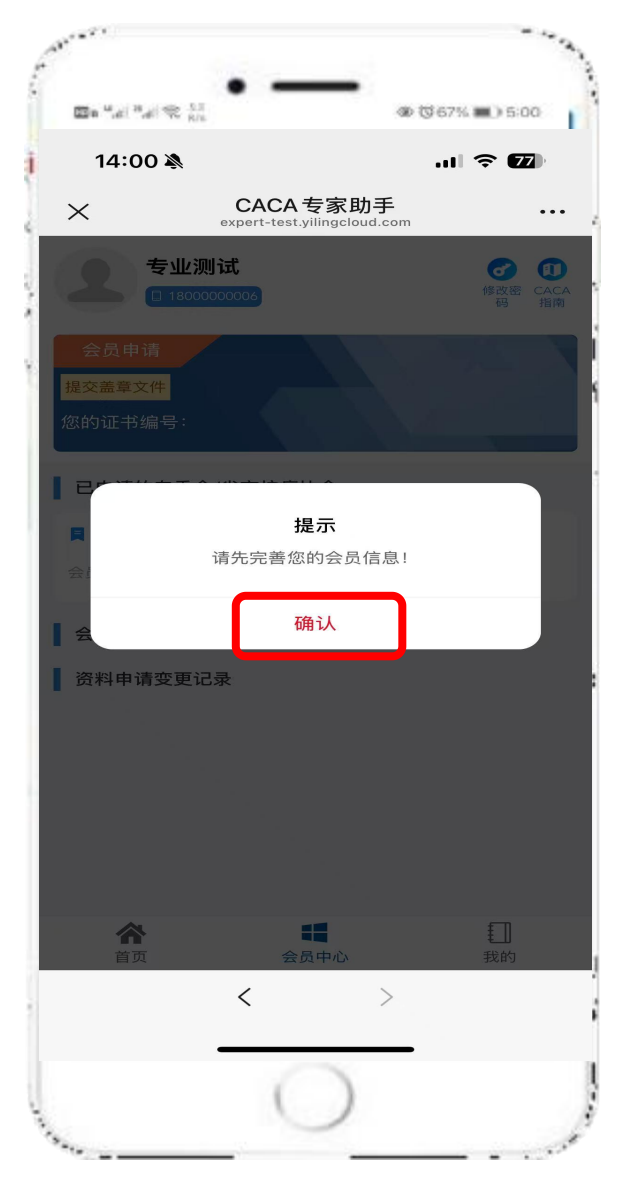

| 14:11 🔉 | ,ıl 🔶 <b>7</b> 6)                      |
|---------|----------------------------------------|
| ×       | CACA专家助手 … expert-test.yilingcloud.com |
| く 返回    | 医护会员账号激活                               |
| 会员类型    | 普通会员                                   |
| 姓名      | 专业测试                                   |
| *手机号    | 1800000006                             |
| 竹生别     | 女                                      |
| 民族      | 蒙古族                                    |
| 出生日期    | 点击选择出生日期                               |
| 党派      | 中国共产党                                  |
| 关注的领域   | 点击选择(最多选择十个)                           |
| '证件类型   | 身份证                                    |
| 证件号码    | 120101200510011237                     |
| *学历     | 研究生                                    |
| 专业      | 肿瘤                                     |
| *邮箱     | 请输入邮箱                                  |
| 单位电话    | 022-28210000                           |
| 邮政编码    | 300000                                 |
| 联系地址    | 请输入现状不起量                               |

登录成功后,页面弹出 请完善您的 会员信息 提示框,点击确认 进入信 息填写页面。所有必填项(红色标 ★表示部分)填写完整后再提交。

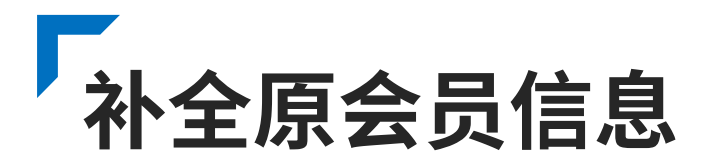

### 原会员登录与信息核对

原会员使用原会员手机号登录系统,登录成功后,系统自动识别为老会员身份,页面弹出"请完善您的会员信息"提示框,点击"确定"按钮,进入信息核对页面,页面详细列出会员以往填写的姓名、身份证号、联系方式、单位名称 等信息,需将信息补全,用户需仔细核对历史档案信息,如有变更,需及时更新信息,确保信息准确无误。 激活专业会员身份,工作单位只可在系统中的单位中选择,如系统中缺少您的工作单位,请联系技术支持进行添加。

### 信息补全注意事项

1.上传头像为证书中显示头像,确保图片真实、清晰。
 2.请根据如下分类,选择会员类型:(1)专业会员:在医疗领域具有较高学术成就或丰富实践经验的医疗专业人员,需提供相关证明材料(如执业资格证书)(2)普通会员:参与肿瘤防治事业的相关人员(包括但不限于从事产品研发推广、媒体宣传、产学研转化、技术支持、医保支付、科普患教、公益志愿活动等);(3)学生会员:肿瘤医学相关领域的在校学生,并提供学生证信息及证件有效期。

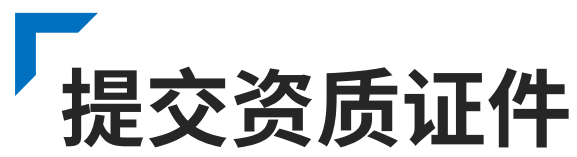

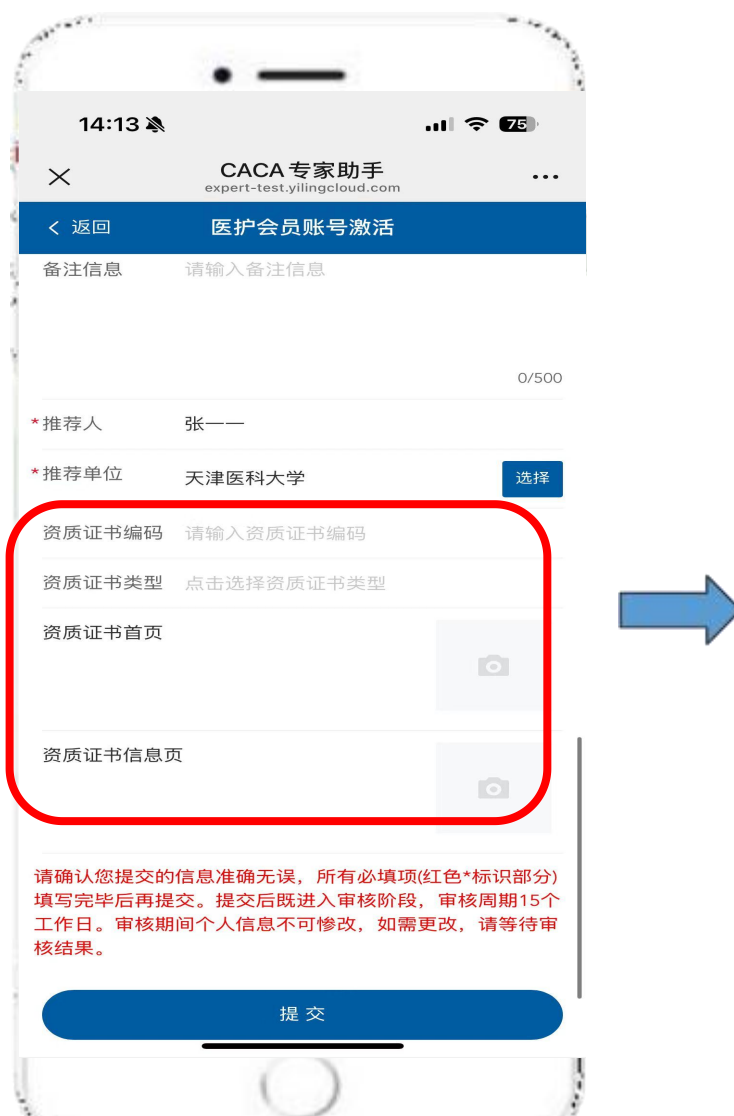

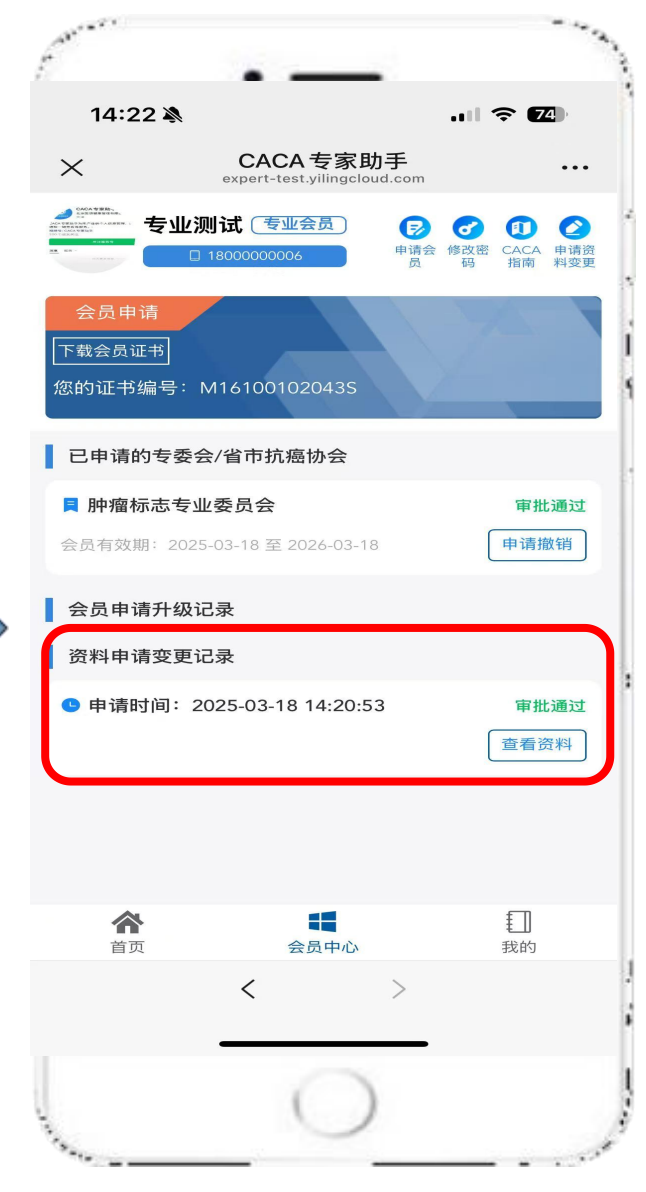

### 资质证件准备与上传

根据所选会员类型,**请提交页面显示的**证明材料,所传材料 应在有效期内,确保边框完整、字迹清晰可辨,无遮挡、无 反光,扫描件分辨率不低于300dp。支持上传的文件格式为 JPG、PNG,单文件大小限制为≤5MB,若文件过大,请将文 件进行压缩,确保上传过程顺利进行。

### 证件提交与激活申请

确认文件清晰度、信息完整无误后,点击"提交"按钮,系 统再次弹出提示框,提示用户会员激活申请提交成功,进入 审核阶段。审核周期一般为15个工作日。 提交后,用户可在"资料申请变更记录"查看审核状态,状 态分为"申请中""审批通过""审批不通过"三种,若审 批不通过,系统会显示原因,如证件模糊、信息不符等,用 户可根据提示重新提交信息,进行激活。

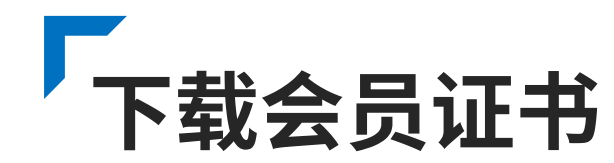

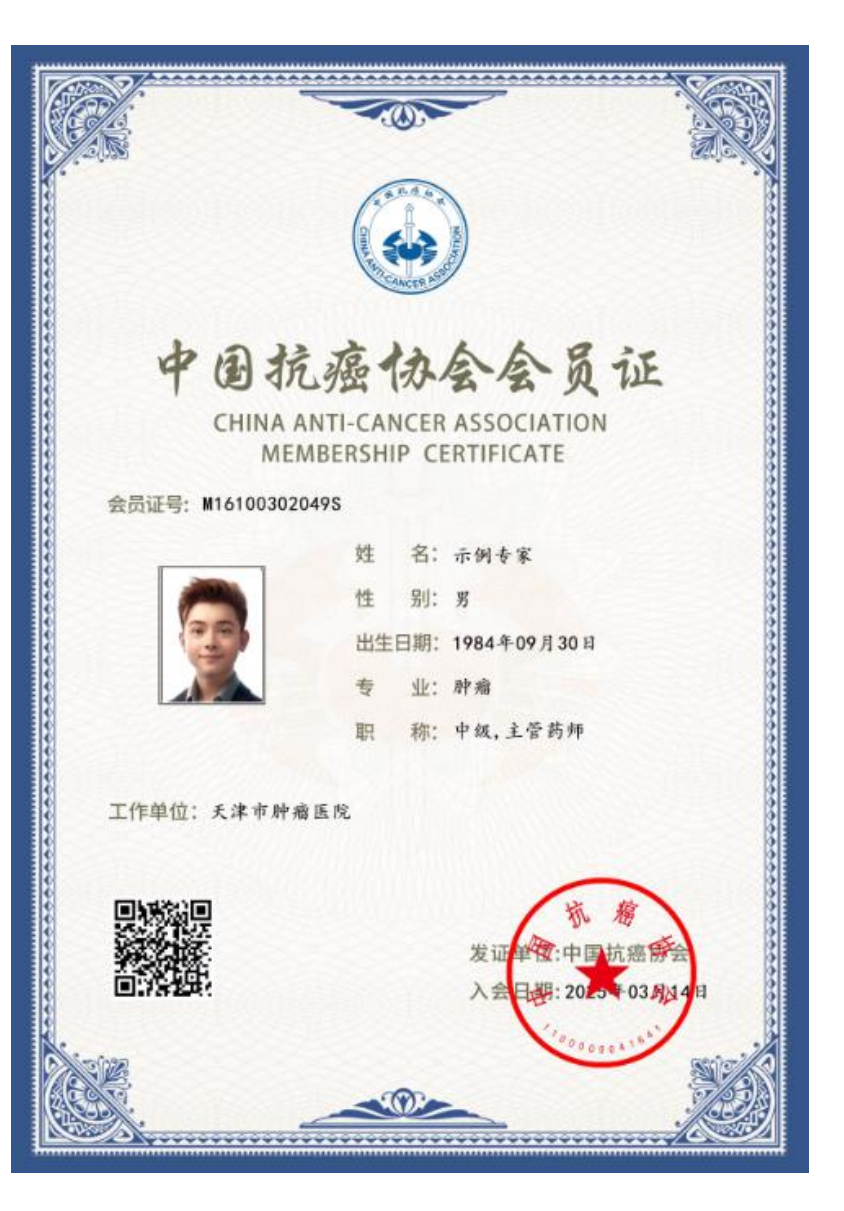

### 01 证书使用

会员证书是会员身份的重要凭证,可用于参加会员专属活动、享受会员权益等场景,证书上的会员编号具有唯一性,可用于验证会员身份。证书同时附有防伪二维码,扫描二 维码可在线验证证书真伪。

### 02 原证书失效

原证书与原会员编号在新证书下载后自动失效

# 移动端 PART 03 会员信息修改

|  |  | ۰ | ۰ | ۰ | ٠ |  |
|--|--|---|---|---|---|--|
|  |  |   |   | ٠ | ٠ |  |
|  |  |   |   |   | ٠ |  |
|  |  |   |   |   |   |  |
|  |  |   |   |   |   |  |

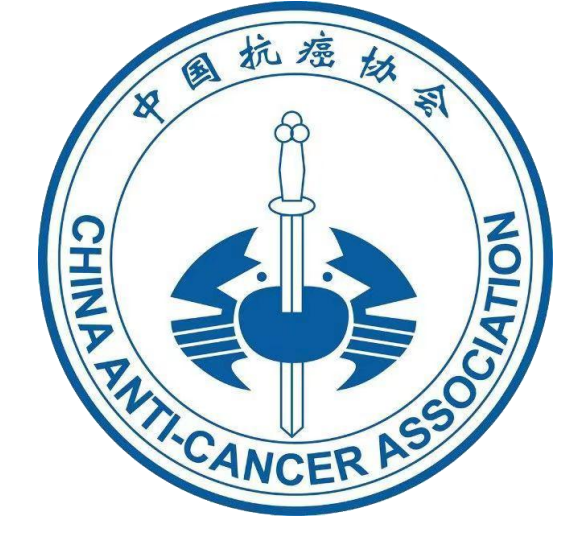

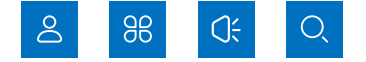

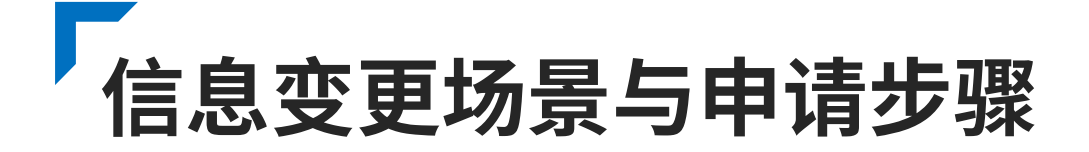

### 适用场景说明

会员在使用过程中,可能会遇到个人信息变更的情况, 如联系方式更换、单位名称变更、职称晋升等,这些 变更可能会影响到会员权益的正常享受,因此需要及 时向系统申请修改会员信息。特别提示:只有以下两 种会员状态才可以申请资料变更:(1)会员申请已审 批通过(2)原始会员身份已激活成功

### 申请步骤操作

进入会员中心,在页面上方的导航栏中点击"申请资料变 更"选项,进入信息变更页面,用户可根据实际情况变更 "联系方式变更""单位名称变更""职称变更"等选项。 信息修改后,点击"提交"后,登录会员系统网页版(地 址:https://expert.yilingcloud.com/login),进入会员中 心,点击"下载申请表格",打印后加盖工作单位印章, 点击"提交申请"按钮后,申请提交至后台审核。

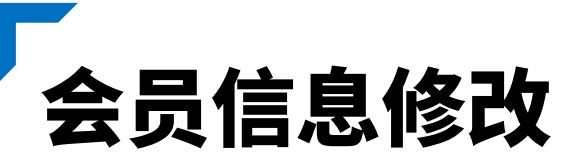

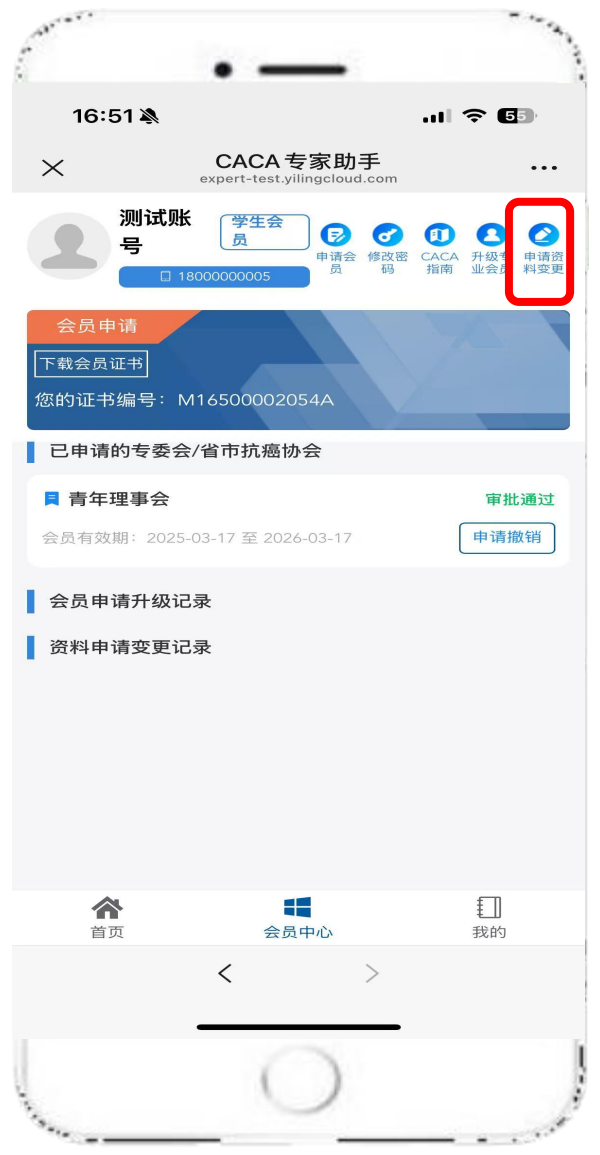

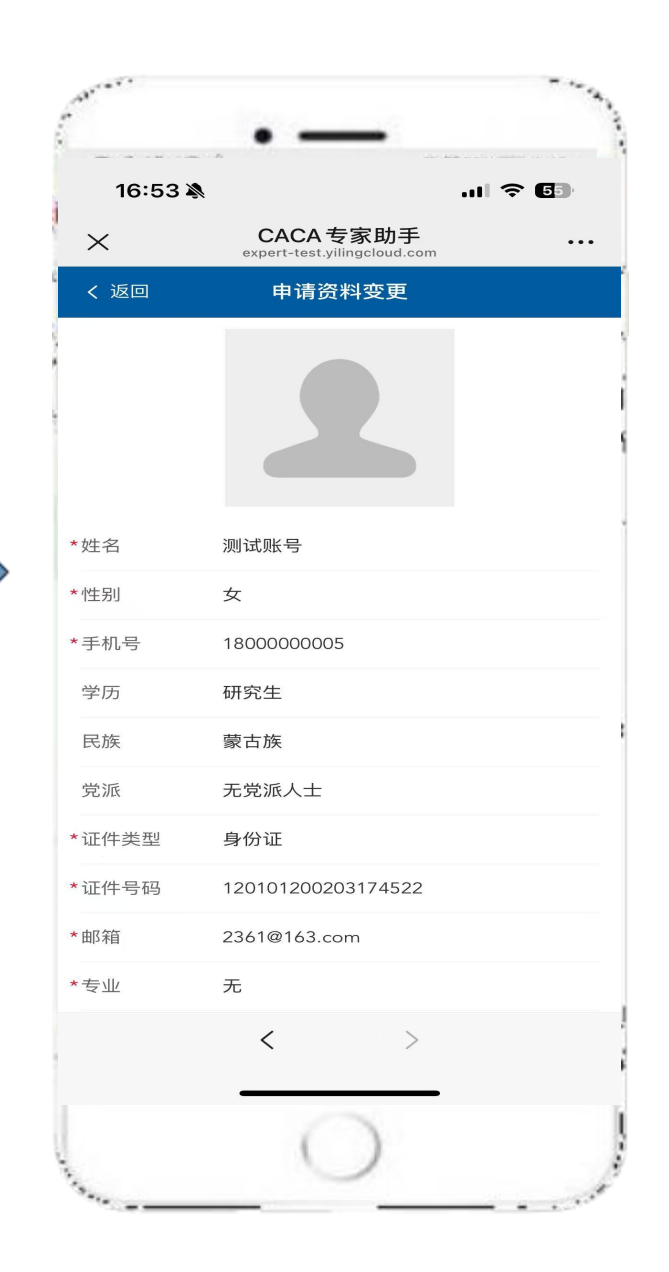

| 16:53 🔌                      |                                         | 🌫 🗊                                                                                                    |
|------------------------------|-----------------------------------------|----------------------------------------------------------------------------------------------------|
| ×                            | CACA专家助手<br>expert-test.yilingcloud.com | •••                                                                                                    |
| 测试账<br>号<br>□ 180            | 学生会       す 請会     修改       000000005   | <ul> <li>① ●</li> <li>② ●</li> <li>○ ●</li> <li>○ ●</li></ul> |
| 会员申请<br>下载会员证书<br>您的证书编号: M1 | 6500002054A                             |                                                                                                    |
| 已申请的专委会/                     | 省市抗癌协会                                  |                                                                                                    |
| 📮 青年理事会                      |                                         | 审批通过                                                                                                    |
| 会员有效期: 2025-0                | 3-17 至 2026-03-17                       | 申请撤销                                                                                                    |
| 会员申请升级记录                     | ₹                                       |                                                                                                    |
| 资料申请变更记录                     | ₽.                                      |                                                                                                    |
| 🕒 申请时间:202                   | 25-03-17 16:53:05                       | 审批通过                                                                                                    |
|                              |                                         |                                                                                                    |
| <b>合</b><br>首页               | 会员中心                                    | 11                                                                                                    |
|                              | < >                                     |                                                                                                    |
|                              | 0                                       |                                                                                                    |
|                              |                                         |                                                                                                    |

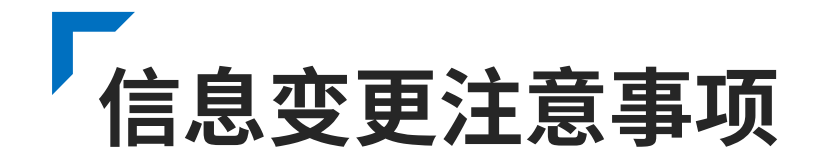

### 关键信息审核与虚假处理

在信息变更申请中,关键信息如姓名、身份证号等涉 及会员身份识别的信息,需进行人工审核,确保信息 变更的真实性和合法性,防止他人恶意篡改会员信息, 保障会员账号安全。若系统审核发现用户提交的变更 信息存在虚假情况,如伪造证明材料、篡改关键信息 等,将立即冻结该会员账号,同时记录违规行为,情 节严重的将追究法律责任。

### 审核周期与进度查询

信息变更申请提交后,审核周期一般为15个工作日, 用户可在"会员中心"最下方"资料申请变更记录" 查看审核状态,状态分为"申请中""审批通 过""审批不通过"三种,若审批不通过,系统会显 示原因,如证件模糊、信息不符等,用户可根据提示 重新提交信息。再次进入审核流程,直至审核通过。

# 移动端 PART 04 申请会员升级

|  | • | ۰ | ٠ | ٠ | • |  |
|--|---|---|---|---|---|--|
|  |   |   |   |   | ٠ |  |
|  |   |   |   |   |   |  |
|  |   |   |   |   |   |  |

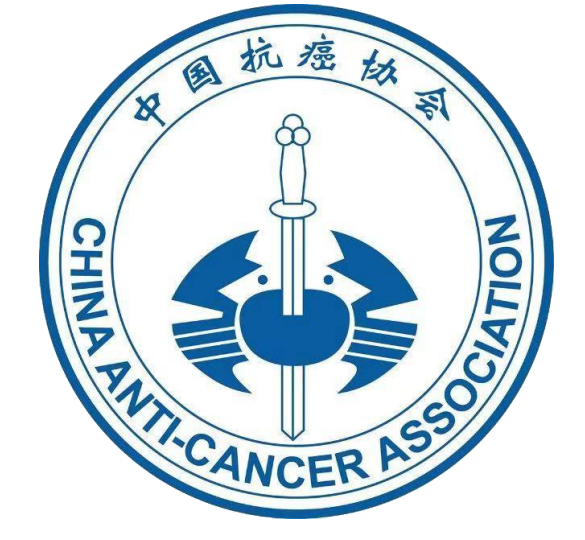

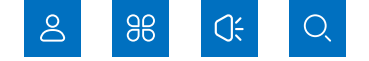

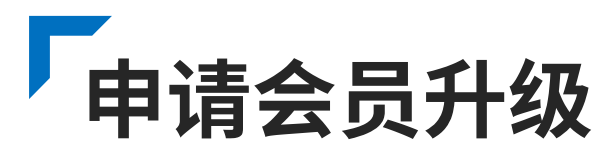

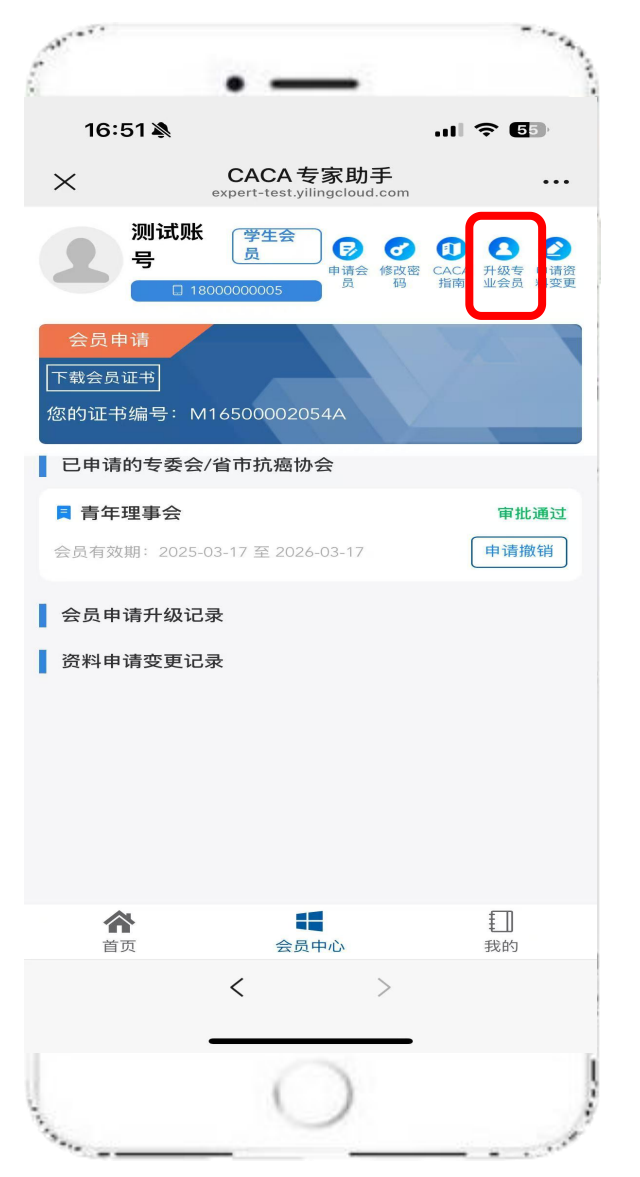

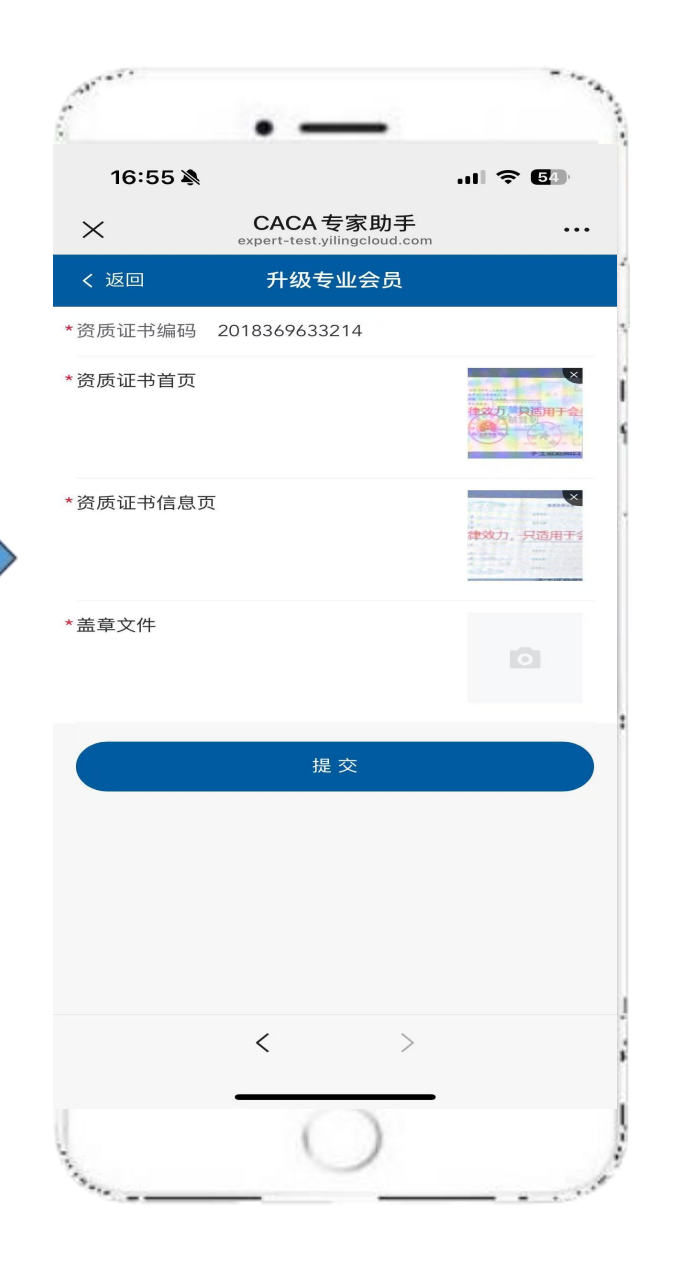

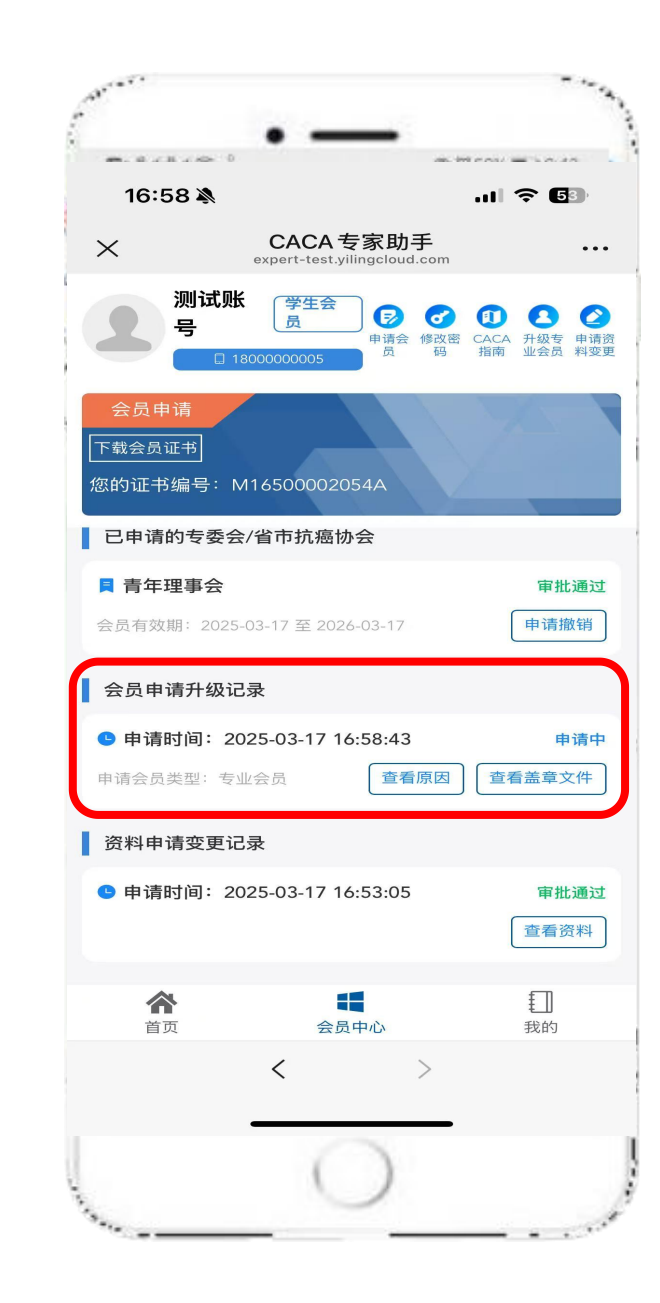

升级场景与申请步骤

### 升级适用场景 ●

会员系统设有不同等级的会员,如专业会员、 普通会员、学生会员,随着会员自身能力的提 升,学生会员、普通会员可能希望升级为专业 会员。 例如,一位普通会员在专业领域取得了显著成

就,获得了职称证书,同时积累了丰富的业绩 成果,满足升级为专业会员的条件,此时可申

请会员升级。

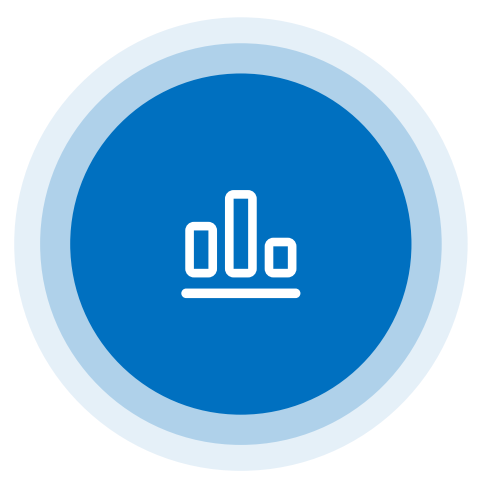

### • 升级申请操作

1.登录会员系统网页版(地址:

https://expert.yilingcloud.com/login),进入会员中心,点击"下载申请表格",打印后加盖工作单位印章。

2.在页面上方的导航栏中点击"升级专业会员"选项,进入会员升级页面,按照页面提示提交资质证书材料,及盖章申请表。
3.点击"提交后"后,升级申请提交至后台

## 审核周期与权益更新

审核。

会员升级申请提交后,审核周期一般为15个工作日,期间用户可在"个人中心"页面,"会员申请 升级记录",查看审核状态,页面会实时显示当前审核进度,状态分为"申请中""审批通 过""审批不通过"三种,若审批不通过,系统会显示原因,如证件模糊、信息不符等,用户可根 据提示重新提交信息。再次进入审核流程,直至审核通过。

## 中国抗癌协会 会员管理系统技术支持

霍老师: 022-28219588-805

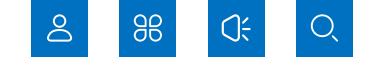

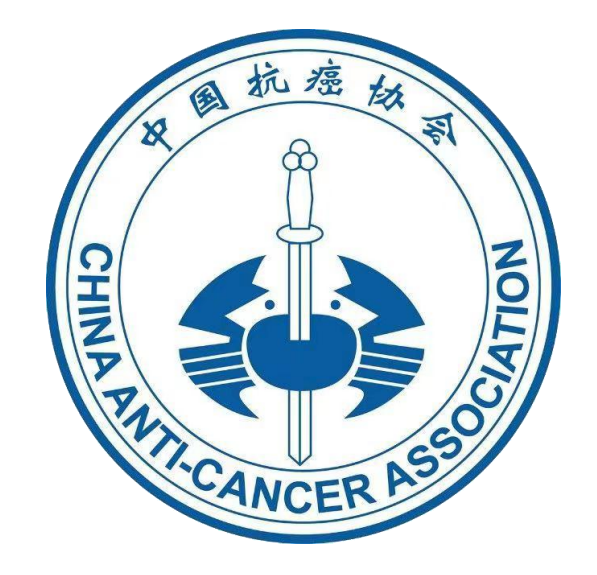